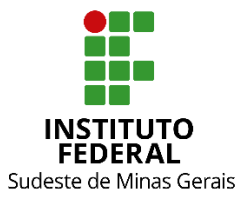

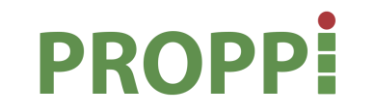

Pró-Reitoria de Pesquisa, Pós-Graduação e Inovação

#### MINISTÉRIO DA EDUCAÇÃO SECRETARIA DE EDUCAÇÃO PROFISSIONAL E TECNOLÓGICA INSTITUTO FEDERAL DE EDUCAÇÃO, CIÊNCIA E TECNOLOGIA DO SUDESTE DE MINAS GERAIS PRÓ REITORIA DE PESQUISA, PÓS-GRADUAÇÃO E INOVAÇÃO DIRETORIA DE PESQUISA E PÓS-GRADUAÇÃO

Rua Luz Interior, 360 – 5º andar – Santa Luzia – 36030-776 – Juiz de Fora – MG Telefones: (32) 32574111 / (32) 32574112 / (32) 32574113 / (32) 32574161

# INSTRUÇÃO NORMATIVA Nº 05/2020 – PROPPI

Dispõe sobre os procedimentos para o registro das disciplinas e para a adequação do Sistema Integrado de Gestão Acadêmica (SIGAA), em função da aprovação do Ensino Remoto Emergencial (ERE) para os cursos de pós-graduação do IF Sudeste MG.

Art. 1º. Os docentes dos cursos de pós-graduação *Lato e Stricto Sensu* deverão adotar os procedimentos apresentados no fluxo do Anexo I, em função da retomada do calendário acadêmico no Ensino Remoto Emergencial (ERE), para fins de registro das atividades no Sistema Integrado de Gestão Acadêmica (SIGAA).

Art. 2º. Previamente ao lançamento das atividades pelos docentes, conforme mencionado no Art. 1º, cada setor de Registro Acadêmico ou equivalente do *campus* deverá alterar o calendário acadêmico vigente 2020.1 cadastrado no SIGAA, de acordo com o aprovado pelo Conselho de *Campus*, conforme Anexo II, informando:

- I. Novo período letivo: inserindo a data de término para dezembro, conforme aprovado no Conselho de *Campus*. Não alterar o início, deixando conforme constava no início do ano (fevereiro/março);
- II. Novo período para consolidação das turmas;
- III. Datas para períodos de matrículas e processamentos (exclusivo para cursos *Stricto Sensu*);
- IV. Datas para períodos de rematrículas e processamentos (exclusivo para cursos *Stricto Sensu*).

Art. 3º. O(A) coordenador(a) de curso deverá ajustar as datas das turmas/disciplinas já lançadas no SIGGA para que o novo término seja para dezembro, de acordo com calendário acadêmico aprovado no *campus*, seguindo o fluxo do Anexo III.

Art. 4º. As turmas/disciplinas já cadastradas no início do ano que não poderão ser ofertadas no ERE, deverão ser excluídas no SIGAA pelo(a) responsável pelo Registro Acadêmico ou setor equivalente, após conferência em listagem encaminhada pelo colegiado de curso ao Diretor(a) de Pesquisa do *campus* ou órgão equivalente. Todavia, antes da exclusão da turma/disciplina, todos os discentes deverão ter suas matrículas excluídas da seguinte forma:

#### a) No módulo *Lato Sensu*:

- I. Para ter a relação de discentes matriculados na disciplina a ser excluída:
  - i. com o perfil secretário(a), acessar: "Turma">"Consultar/Alterar/Remover Turma";
  - ii. adicionar no campo "Ano-Período": 2020.1;
  - iii. clicar em "Buscar;"
  - iv. selecionar a turma a ser excluída clicando no ícone caderno ("Visualizar Menu");
  - v. clicar na caixa "Listar Alunos".
- II. Para excluir a matrícula dos discentes:
  - i. com o perfil secretário(a), acessar "Aluno">"Matrícula">"Alterar Status de Matrículas em Turmas";
  - ii. no campo "Nome do Discente" acrescentar o nome do(a) estudante e clicar em "Buscar";
  - iii. selecionar o estudante clicando no ícone seta verde;
  - iv. selecionar a disciplina a ter o status alterado, clicando no quadradinho e em seguida clicar na caixa "Próximo Passo";
  - v. modificar o campo "Novo status" para EXCLUÍDO e clique "Confirmar".

## b) No módulo Stricto Sensu:

- I. Para ter a relação de discentes matriculados na disciplina a ser excluída:
  - i. com o perfil Portal do Coord. Stricto Sensu, acessar "Turma">"Consultar Turma";
  - ii. adicionar no campo "Ano-Período": 2020.1;
  - iii. selecionar no campo "Ofertadas ao curso" o nome do curso de interesse;
  - iv. clicar em "Buscar";
  - v. Selecionar a turma a ser excluída clicando no ícone caderno ("Visualizar Menu");
  - vi. clicar na caixa "Listar Alunos".
- II. Para excluir a matrícula dos discentes:
  - i. com o perfil gestor, acessar "Alunos">"Matrícula">"Alterar Status em Matrículas";
  - ii. no campo "Nome do Discente" acrescentar o nome do(a) estudante e clicar em "Buscar";
  - iii. selecionar o estudante clicando no ícone seta verde;
  - iv. selecionar a disciplina a ter o status alterado, clicando no quadradinho e em seguida clicar na caixa "Próximo Passo";

v. modificar o campo "Novo status" para EXCLUÍDO e clique "Confirmar".

Art. 5º. Para turmas/disciplinas não cadastradas no início do ano e que serão ofertadas no início do ERE, o(a) coordenador(a) de cursos *Lato* e *Stricto Sensu* deverá cadastrar as turmas/disciplinas, seguindo as orientações apresentadas no Anexo IV.

Parágrafo único. Antes da criação de nova turma/disciplina para os cursos Lato Sensu, o(a) coordenador(a) deverá atentar-se em verificar no menu lateral o ano da turma para a qual deseja criar a disciplina para, então, proceder com a ação (este procedimento aplicar-se aos cursos que tenham mais de uma turma em andamento, que são representadas pelo "nome do curso ano"), conforme mostrado na Fig. 1.

Art. 6º. Os discentes dos cursos *Lato Sensu* que optarem pelo reigresso terão suas matrículas canceladas pelo setor de Registro Acadêmico ou equivalente, após recebimento da listagem enviada pelo Diretor de Pesquisa do *campus* ou órgão equivalente. O cancelamento do discente deverá ser efetuada da seguinte forma:

- I. Na aba Aluno, clicar em "Cancelar Programa";
- II. Buscar o discente que será cancelado;
- III. Selecionar o discente (clicar na seta verde na lateral);
- IV. Em tipo de Afastamento, clicar em "Cancelamento Espontâneo";
- V. Em Ano-Período de Referência, inserir 2020-1;
- VI. Em Observação, inserir: "Aluno(a) optou pelo Reingresso, conforme Art. 3º, § 2º, inicso
   I, da Resolução CONSU nº 33/2020";
- VII. Clicar em "Próximo Passo";
- VIII. Digitar a senha para conclusão do cancelamento.

Parágrafo único. Com a revogação do ERE, os discentes que fizerem a manifestação expressa pelo reigresso (de acordo com Art. 1º, §3º, inciso I, da Instrução Normativa PROPPI nº 04/2020) serão novamente matriculados e terão novo número de matrícula.

Art. 7º. Os discentes dos Cursos *Stricto Sensu* poderão solicitar o trancamento de disciplinas e trancamento de curso, de acordo com o prazo estabelecido no calendário acadêmico e conforme orientações do *campus*.

Art. 8º. Os novos planos de ensino a serem cadastrados no SIGAA deverão conter:

- No campo "Metodologia de Ensino e Avaliação": inserção das tecnologias digitais de informação e comunicação utilizadas (Art. 4º, § 1º da Resolução CONSU nº 33/2020) e toda informação adicional pertinente aos campos "Metodologias" e "Instrumentos a seres utilizados pelo(a) docente";
- II. No campo "Metodologia de Ensino e Avaliação>Horário de atendimento": inserir informação em consonância com o Art. 6º, inciso VII da Resolução CONSU nº 33/2020;
- III. No campo "Cronograma de Aulas >Aulas > Conteúdo": informação se se trata de conteúdo assíncrono (fazer descrição), interatividade assíncrona (fazer descrição) e/ou interatividade síncrona (fazer descrição) (Art. 6º, parágrafo único, inciso II, alíneas a, b e c);
- IV. No campo "Observações": inserção das orientações a serem seguidas na disciplina (Art. 6º, parágrafo único, inciso III da Resolução Consu nº 33/2020).

Art. 9°. O(a) coordenador(a) de curso, em conjunto com o Colegiado, deverá fazer o acompanhamento mensal do ERE por meio da utilização dos questionários dos Anexos II e III da Resolução CONSU nº 33/2020 e adotar as medidas necessárias para otimizar o processo de ensino e aprendizagem.

Art. 10. Outras orientações serão publicadas na medida em que houver necessidade de normatização específica.

Art. 11. Casos omissos serão resolvidos pelo Comitê de Pesquisa, Pós-graduação e Inovação (COPPI).

Art. 12. Esta instrução normativa entra em vigor na data de sua publicação.

Juiz de Fora, 09 de setembro de 2020.

(110)

André Narvaes da Rocha Campos Pró-Reitor de Pesquisa, Pós-Graduação e Inovação Portaria 257/2019, D.O.U. 21/02/2019

**Quem deve realizar este procedimento:** todo docente que ministre disciplina ofertada no ERE no semestre 2020.1

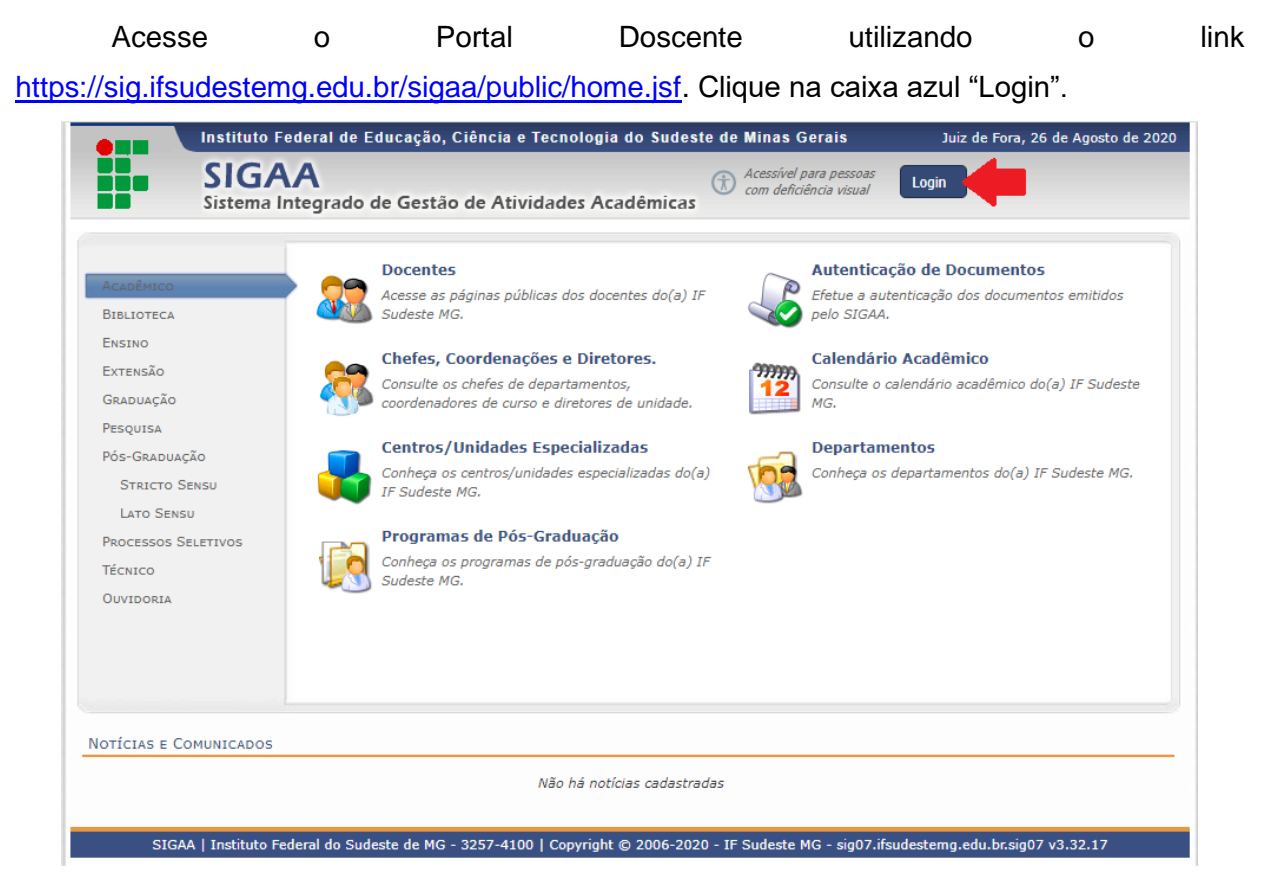

Nos campos "Usuário" e "Senha", adicione os seus dados e clique na caixa "Entrar".

| O sis                | tema diferencia letras maiús | culas de minúsculas APENAS<br>no ci                                                                   | NÇÃO!<br>na senha, portanto ela deve se<br>adastro.                                     | r digitada da mesma maneira                   | 1 que                                      |
|----------------------|------------------------------|----------------------------------------------------------------------------------------------------|-----------------------------------------------------------------------------------------|-----------------------------------------------|--------------------------------------------|
| SIGAA<br>(Acadêmico) | SIPAC<br>(Administrativo)    | SIGRH<br>(Sistema Integrado de<br>Gestão de Recursos<br>Humanos)                                      | SIGPP<br>(Planejamento e Projetos)                                                      | SIGED<br>(Gestão Eletrónica de<br>Documentos) | SIGAdmin<br>(Administração<br>Comunicação) |
|                      | Perdeu o                     | e-mail de confirmação de ca<br>Esqueceu o login? Cliqu<br>Esqueceu a senha? Cliqu<br>ntrar no Sistema | dastro? Clique aqui para recu<br>le aqui para recuperà-lo.<br>ue aqui para recuperà-la. | iperà-lo.                                     |                                            |
|                      |                              | Usuário:                                                                                              |                                                                                         |                                               |                                            |
|                      |                              | <b>V</b>                                                                                              | ntrar                                                                                   |                                               |                                            |

#### MENU PRINCIPAL PORTAIS **Nédio** artal do Doce 1 8 2 8 Z Integr Portal Coord. Lato Sensu de-8 8 2 2 Lato Sensu Stricto Sensu ormação Internentar Acadêmic tegradas Portal Coor Stricto Sen ortal Coor Graduação 2 8 \* 2 2 esquisa 2 al do Prof Mediador istência ao studante **&** Ouvidoria 2 biblioteca 8 5 entes Virtua 1 ortal do cedente de atórios o Gestão 3 0 SB. 0 Ł . rtal Coord aúde Avaliaçao nstitucional IMP 0 3 -6 uto Meti Digital elações OUTROS SISTEMAS SIGAdmin 1 2 Planejament (SIGPP) lministrati (SIPAC) rsos Huma (SIGRH) SIGAA | Instituto Federal do Sudeste de MG - 3257-4100 | Copyright © 2006-2020 - IF Sudeste MG - sigtesteapp.ifsudestemg.edu.br.inst1 - v3.32.17

Clique no módulo "Portal Docente".

As disciplinas ministradas no semestre estarão listadas. Clique no nome da disciplina

## para acessá-la.

| IF Sudeste MG - SIGAA -                                                               | Sistema Integrado de                          | Gestão de                   | Atividades Aca                   | dêmicas      |                  | A+ a-             | Ajuda?                     | Tempo de Sess                | ão: 00:30 SAIR       |
|---------------------------------------------------------------------------------------|-----------------------------------------------|-----------------------------|----------------------------------|--------------|------------------|-------------------|----------------------------|------------------------------|----------------------|
|                                                                                       |                                               |                             | Semestre atu                     | al: 2020.1   | 🮯 Módulos        | 4                 | Cx. Postal (2)             | ) 🔰 🔪 A                      | brir Chamado         |
|                                                                                       |                                               |                             |                                  |              | 📲 Menu Docen     | te 🏾 🌹            | Alterar senha              | а                            |                      |
| 🙀 Ensino   🌡 Pesquisa   Extensã                                                       | o<br>🍓 Ações Integradas                       | Convên                      | ios 📑 Bibliotec                  | a 🗾 Prod     | ução Intelectual | 🐞 Ambie           | ntes Virtuais              | 🍓 Outros                     |                      |
| Não há notícias cadastrada                                                            | 5.                                            |                             |                                  |              |                  |                   | Minhas I<br>T              | Mensagens 🕻                  |                      |
|                                                                                       |                                               |                             |                                  |              |                  | Editar D          | ados do Site               | Pessoal do<br>Docente        |                      |
|                                                                                       |                                               |                             |                                  |              |                  |                   | Ver Agenda d               | las Turmas                   |                      |
| MINHAS TURMAS NO SEMESTRE                                                             |                                               |                             |                                  |              |                  |                   |                            |                              |                      |
| Componente Curricular                                                                 |                                               | Ch Total<br>/ CHD*          | Horário                          | Alunos**     | Chat             | Acesso            | Externo                    | Memorandos                   | 20-1                 |
| LATO SENSU                                                                            |                                               |                             |                                  |              |                  | Perio             |                            | Eletrônicos                  | Docente              |
| RPB0074 - TRABALHO DE CONCLUS                                                         | ÃO DE CURSO - T201902                         | 01 (CONSOLID                | DADA)                            |              |                  | CA                | FCJ 2                      | ×                            |                      |
| 2020.1 Local: Sala 02 - DACG                                                          |                                               | 24/12 7                     | 7M1 (20/03/2020<br>- 04/12/2020) | 30 / 30      | 🗐 🖓              | R                 | egulamento d<br>Regulament | os Cursos de<br>o dos Cursos | Graduação<br>Técnico |
| PÓS-GRADUAÇÃO                                                                         |                                               |                             |                                  |              |                  | Regu              | lamento dos                | Cursos Técni                 | o a Distancia        |
| CTA05031 - TÓPICOS EM CIÊNCIA E                                                       | TECNOLOGIA DE ALIME                           | NTOS I - TO                 | 1 (ABERTA)                       |              |                  |                   |                            |                              |                      |
| 2020.1 Local: DCTA 1                                                                  |                                               | 30/15 6                     | M34 (12/03/2020<br>- 04/12/2020) | 1 / 20       | <b>a</b> 6       |                   | Dad                        | os Pessoai:                  | 5                    |
| * Total de Ch Total da Disciplina / Sua ca                                            | Ver Agenda d<br>arga horária dedicada na tu   | as Turmas  <br>rma ou subtu | Grade de Horári<br>rma           | ios   Ver tu | rmas anteriores  | Siape:            | in.                        |                              |                      |
| ** lotal de alunos matriculados / Capaci<br>*** A turma possui horário flexível e o h | idade da turma<br>iorário exibido é da semana | atual.                      |                                  |              |                  | Titulaçã          | io:                        |                              |                      |
| Comunidades Virtuais                                                                  |                                               |                             |                                  |              |                  | Regime<br>Trabalh | 0:                         |                              |                      |
|                                                                                       | Criar Comunida<br>Buscar Comunida<br>Nome     | de Virtual<br>des Virtuai   | is                               |              |                  | E-mail:           |                            |                              |                      |
| Recursos Educacionais para Edu                                                        | cação Profissional e To                       | ecnológica                  |                                  |              |                  |                   |                            |                              |                      |
|                                                                                       | Ver todas as Con                              | unidades                    |                                  |              |                  |                   |                            |                              |                      |

No menu de Opções, Clique em "Tópicos de Aula".

| Fund the state of the state of the state                                | 🝰 Turma               | Ultima Noticia<br>Recourse Constitutions - Constitutions -                                                                                      |
|----------------------------------------------------------------------------------------------------|-----------------------|----------------------------------------------------------------------------------------------------|
| <complex-block>A constant of the second second s</complex-block> | Principal             | resquisa Quantativa x Quantitativa -                                                                                                    |
| Rise & Ensis   Circle (springs)   Pires & Simol   Pires & Simol   Rises   Rises <t< td=""><td>Tópicos de Aula</td><td></td></t<>                                                                                                    | Tópicos de Aula       |                                                                                                    |
| Cercicle Spreamed   Private   Carcian   Carcian<                                                                                                    | Plano de Ensino       |                                                                                                    |
| Partingines   Parting   Parting   Racios   Tutir   Parting and the total conset of the total conset of total conset of total conset of total con                                                                                                    | Conteúdo Programado   |                                                                                                    |
| Forms   Construction   Construction                                                                                                    | Participantes         |                                                                                                    |
| Part a farma   Cust agarda   Nationa   Registar Ada Barta   Vaciara como alua   Parteria as State, 2019,ed   Parteria as State, 2019,ed                                                                                                    | Fóruns                |                                                                                                    |
| Chata Agendados   Nacios   Tatier   Nacios   Tatier   Nacios   Nacios   Custarar cono Aluo   Anno   Confunçados   Menias   Confunçados   Confunçados <                                                                                                    | Q Chat da Turma       |                                                                                                    |
| Neticas   Tuitir   Rigitar calas tañas   O laiso Ebránica   O laiso Ebránica   O laiso Ebránica   O regurações   O congurações   O regurações   O regurações<                                                                                                    | Chats Agendados       | Software para uso da bibliometria e sociometria.                                                                                                |
| Titter   Rigitar Aula Exta   Visaliar   Parianiar   Parianiar                                                                                                    | Notícias              | E Ferreira e Silva, 2019.pdf                                                                                                    |
| Registrar Aula Extra   Visualizar como Aluno   Interior   Cataniza   Cataniza   Cataniza   Configurações   E statistica   Cataniza   Cataniza                                                                                                    | Twitter               |                                                                                                    |
| Image: Image: Image                                                            | Registrar Aula Extra  | Troca de horário.                                                                                                    |
| <ul> <li>Alnos</li> <li>Disiro Estrónico</li> <li>Merciai</li> <li>Alvidades</li> <li>Configurações</li> <li>Alvida</li> <li>Alvida</li> <li>Alvida</li> <li>Pesquisa de pesquisa</li> <li>Decentamento Bibliográfica</li> <li>Pesquisa Bibliográfica #1: Pesquisa e levanta :</li> <li>Pesquisa Bibliográfica</li> <li>Bibliográfica</li> <li>Dibliográfica</li> <li>Dibl</li></ul>                                                                                                    | Visualizar como Aluno |                                                                                                    |
| □ Ditrio Elevânico   ● Marcinia   ● Arividades   ● Configurações   ● Ajuda    • Estatérico   • Ajuda   • Deventamento Bibliográfica #1: Pesquisa e levanta :   • Pesquisa Bibliográfica #1: Pesquisa e levanta :   • Pesquisa Bibliográfica #1: Pesquisa e levanta :   • Pesquisa e levantamento   • Diblio Bibliográfica   • Diblio Bibliográfica   • Dibliográfica   • Dibliogr                                                                                                    | a Alunos              |                                                                                                    |
| Materials   Advidades   Configurações   A juda   Métodos e técnicas de pesquisa   Desupativa Educativa Bibliográfica   Pesquisa Bibliográfica   Bibliográfica   Dibliográfica   Dibliográfica   Dibliográfica   Dibliográfica   Dibliográfica   Dibliográfica   Dibliográfica   Esquisa e levantamento Bibliográfica Bibliográfica Dibliográfica Dibliográfica                                                                                                    | Diário Eletrônico     | Perquisa qualitativa: caracteristicar e técnicas -                                                                                              |
| Métodos e têcnicas de pesquisa     Configurações     Ajuda     Métodos e têcnicas de pesquisa     Cerentamento Bibliográfica #1: Pesquisa e levanta :      Pesquisa Bibliográfica     Bibliográfica      Desquisa e   Vevantamento   Bibliográfico   Pesquisa e Levantamento Bibliográfico    Desquisa e Levantamento Bibliográfica Bibliográfica                                                                                                    | 😭 Materiais           | Presuposo dumatura. Canadacti successo de contratos<br>Presupostos teórico-metodológicos da pesquies qualitativa.                               |
| Métodos e técnicas de pesquisa         Exturistica         Ajuda         Descritation         Pesquisa Bibliográfica #1: Pesquisa e levanta         Pesquisa Bibliográfica         Bibliográfica         Descritation         Pesquisa Bibliográfica         Bibliográfica         Pesquisa e levantamento         Bibliográfica         Bibliográfica         Pesquisa e         Instantento bibliográfica                                                                                                    | Atividades            |                                                                                                    |
| Evatistica Auda Decuntamento Bibliográfica #1: Pesquisa e levanta ; Pesquisa Bibliográfica Bibliográfica Desquisa e levanta ; Pesquisa e levanta ; Pesquisa                                                                                                    | Configurações         | Métodos e técnicas de pesquisa                                                                                                    |
| Ajuda     Pesquisa Bibliográfica #1: Pesquisa e levanta     Pesquisa Bibliográfica     Bibliográfica     Desquisa e levanta     Pesquisa e levanta     Pesquisa e levantamento     bibliográfico     SIGAL Instituto Federal do Sudeste de MG - 3257-4100 [Copyright © 2006-3020 - 1F Sudeste MG - sigtesteago.fudestemg.edu.br.mst1 - v3.32.17                                                                                                    | Statistica            | Levantamento Bibliográfico                                                                                                    |
| SIGAA   Instituto Federal do Sudeste de MG - 3237-4100   Copyright 🕲 2006-2020 - IF Sudeste MG - sigtesteago.Hudestemg.edu.br.inst1 - v3.32.17                                                                                                    | Ajuda                 | Pesquisa Bibliográfica #1: Pesquisa e levanta :<br>Pesquisa<br>Bibliográfica<br>Pesquisa e<br>levantamento<br>bibliográfico                     |
|                                                                                                    |                       | SIGAA   Instituto Federal do Sudeste de MG - 3237-4100   Copyright @ 2006-2020 - IF Sudeste MG - signesteapp.ifsudestemg.edu.bcinst1 - v3.32.17 |

Para criar tópicos na disciplina, siga os passos indicados em "Passos A". Para modificar tópicos anteriormente criados, inclusive para cancelar aulas que não foram ministradas, siga os passos indicados em "Passos B".

<u>Passos A</u>: clique na caixa "CRIAR TÓPICO DE AULA". Preencha os dados solicitados e clique em "Cadastrar".

|                         | Sensore stati 2001 CTA05031 - TOPICOS EM CIENCIA E TECNOLOGIA DE ALIMENTOS I - TOI (2020.1)                                                                                                    | divar Ed |
|-------------------------|----------------------------------------------------------------------------------------------------|----------|
| Menu Turma Virtual      |                                                                                                    |          |
| a Turma                 | Novo Tópico                                                                                                    |          |
| Alunos                  | É possível definir um Tópico de Aula como visível ou não. Caso ele seja definido como visível, será visto pelos discentes normalmente, porém caso o mesmo seja definido como não visível ele não irá aparecer para os discentes. Os tópicos não visíveis irão aparecer par | ra       |
| Diario Eletrônico       | vocē normalmente, em uma lista separada, abaixo dos tópicos visíveis. A visibilidade de um tópico pode ser modificada sempre que desejar, para isso basta clicar em 'Editar Tópico de Jula'.                                                                               |          |
| Conteúdo Programado     |                                                                                                    |          |
| Diário de Classe        | Unite antonio                                                                                                    |          |
| Imprimir Plano de Curso | Data Final: *                                                                                                    |          |
| Lista de Presença       | Descrição: •                                                                                                    |          |
| Mapa de Frequência      | Cor de fundo: Remover Cor 7                                                                                                    |          |
| Materiale               | X 吸 &   新始   B / U   # 新考書目   注注 #                                                                                                    |          |
| Atividades              | Forte - Tamenho da f - 1 2                                                                                                    |          |
| Configurações           |                                                                                                    |          |
| Estatistica             |                                                                                                    |          |
| Ajuda                   |                                                                                                    |          |
|                         | L'onteudo:                                                                                                    |          |
|                         |                                                                                                    |          |
|                         |                                                                                                    |          |
|                         |                                                                                                    |          |
|                         |                                                                                                    |          |
|                         | Tópico Pai:                                                                                                    |          |
|                         | Criar em: # 🖉 CTADSD31 - TÓPICOS EM CIÊNCIA E TECNOLOGIA DE ALIMENTOS I (38h) - Turma: 01 (2020.1)                                                                                                    |          |
|                         | Visivet: * [Sim 🗸]                                                                                                    |          |
|                         | Cancelar Aula:                                                                                                    |          |
|                         | Docente(s): +                                                                                                    |          |
|                         | Exdestrael (<< Votar) Cancelar                                                                                                    |          |

<u>Passos B</u>: os tópicos que já tenham sido criados serão listados e poderão ser modificados ao clicar no ícone amarelo "caderno-lápis".

**Importante:** este procedimento deverá ser realizado para CANCELAR as aulas não ministradas devido à suspensão do calendário acadêmico.

| IF Sudeste MG - SIGAA   | Sistema Integrado de Gestão de Atividades Acadêmicas                                            |            |            |   |      |         |
|-------------------------|-------------------------------------------------------------------------------------------------|------------|------------|---|------|---------|
|                         | - Servore stud: 2001.1 CTA05031 - TÓPICOS EM CIÊNCIA E TECNOLOGIA DE ALIMENTOS I - TO1 (2020.1) |            |            |   |      | / Ativa |
| Menu Turma Virtual      |                                                                                                 |            |            |   |      |         |
| 🚭 Turma                 | Conteúdo Programado                                                                             |            |            |   |      |         |
| a Alunos                |                                                                                                 |            |            |   |      |         |
| Diario Eletrônico       | CRIAR TOPICO DE AULA GERENCIAR TODOS CRONOG. GRAFICO DE<br>AULAS                                |            |            |   |      |         |
| Conteúdo Programado     |                                                                                                 |            |            |   | _    |         |
| Diário de Classe        | St Visualizar 😒 Exibir tópico 🖤: Alterar 🦉: Remover                                             |            |            |   | _    |         |
| Imprimir Plano de Curso | Aula de apresentação da disciplina                                                              | 13/03/2020 | 13/03/2020 | Q |      | 1       |
| Lista de Presença       |                                                                                                 |            |            | 9 |      |         |
| Mapa de Frequência      | Não Houve Aula - Calendário suspenso                                                            | 27/03/2020 | 27/03/2020 | 9 | as 🥪 | 3       |
|                         | Não Houve Aula - Calendário suspenso                                                            | 03/04/2020 | 03/04/2020 | Q | as 🤯 | 9       |
| Materiale               | Feriado                                                                                         | 10/04/2020 | 10/04/2020 | 9 | as 🥪 | / 🥑     |
| Atividades              | Não Houve Aula - Calendário suspenso                                                            | 17/04/2020 | 17/04/2020 | Q | a 😺  | 3       |
| e Configurações         | Não Houve Aula - Calendário suspenso                                                            | 24/04/2020 | 24/04/2020 | Q | a 👳  | 1 🕑     |
|                         | Não houve auta - Catendário suspenso                                                            | 24/04/2020 | 24/04/2020 | Q | as 🤿 | 1       |
| 2 Estatistica           | Periado                                                                                         | 01/05/2020 | 01/05/2020 | Q | as 👳 | 1 🕑     |
| 🔉 Ajuda                 | Não Houve Aula - Calendário suspenso                                                            | 08/05/2020 | 08/05/2020 | Q |      | 1 3     |
|                         | Não houve aula - Calendário suspenso                                                            | 08/05/2020 | 08/05/2020 | Q | as 📄 | 1       |

1º) Clique no quadrado do campo "Cancelar Aula".

2º) no campo "Descrição" aparecerá um texto "Não haverá aula". Substitua o texto automático por "Aula cancelada – Resolução CONSU nº 15/2020";

3º) o campo antes denominado "Conteúdo" foi renomeado automaticamente para "Motivo". Preencha este campo com a frase "Suspensão do calendário acadêmico";

4°) Clique em Cadastrar.

Importante: Esses passos deverão ser realizados para todos os dias de aula não ministrados, em função da suspensão do calendário acadêmico.

| Menu Turma Virtual      | É possível definir um Tópico de Aula como visível ou não. Caso ele seja definido como visível, será visto pelos discentes normalmente, porém caso o mesmo seja definido como não visível ele                                                                                 |
|-------------------------|----------------------------------------------------------------------------------------------------|
| 🛃 Turma                 | mão irá sparecer para os discentes. Os tópicos não visíveis irão aparecer para você normalmente, em uma lista separada, abaixo dos tópicos visíveis. A visibilidade de um tópico pode ser<br>modificada sempre que desejar, para isso basta citarem "Editar Tópico de Aula". |
| a Alunos                |                                                                                                    |
| Diário Eletrônico       | Data Inicial:* Sex, 10 de Julho de 2020 🗸                                                                                                    |
| Conteúdo Programado     |                                                                                                    |
| Diário de Classe        |                                                                                                    |
| Imprimir Plano de Curso | Vescrição: * Julia cancelada - Resolução CURSU nº 13/2020                                                                                                    |
| Lista de Presença       | Cor de fundo: Remover Cor 2                                                                                                    |
| Mapa de Frequência      | X @ @   A @   B Z U   # ● ● ● ■   注 注 型                                                                                                    |
| 🍓 Materiais             | Fonte • Tamanho da F•   •) • A • • • • • • • • • ×, × • Ω                                                                                                    |
| T Atividades            |                                                                                                    |
| Configurações           | Subpensao de calemano academico.                                                                                                    |
| G Estatística           | 20                                                                                                    |
| 🚱 Ajuda                 | 3° Motivo:                                                                                                    |
|                         |                                                                                                    |
|                         | Tópico Pai: NENHUM 🗸                                                                                                    |
|                         | Criar em: * 🛛 QDV07001 - METODOLOGIA DO TRABALHO CIENTÍFICO (30h) - Turma: 20190201 (2020.1)                                                                                                    |
|                         | Visivel:* Sim V                                                                                                    |
|                         | 19) Cancelar Aula:                                                                                                    |
|                         | Docente(s): *                                                                                                    |
|                         | 4.9)     Cadastrar       * Campos de Preenchimento Obrigatório                                                                                                    |

Para cancelamento da aula, o docente poderá também seguir uma outra forma apresentada no tutorial do link a seguir:

https://www.youtube.com/watch?time\_continue=588&v=D\_4b4XHF0OI&feature=emb\_logo

# Anexo II – Alteração do calendário acadêmico semestre 2020.1

## Quem deve realizar este procedimento: secretaria da pós-graduação

Acesse o SIGAA utilizando o link https://sig.ifsudestemg.edu.br/sigaa/public/home.jsf.

Clique na caixa azul "Login"

| Sistema Int                                                                                                    | A<br>egrado d                                                                                                    | de Gestão de Atividades Acadêmicas                                                                                                    | Com defici | para pessoas<br>ência visual                                                                                                    | gin                                                                                                    |
|----------------------------------------------------------------------------------------------------|----------------------------------------------------------------------------------------------------|----------------------------------------------------------------------------------------------------|------------|----------------------------------------------------------------------------------------------------|----------------------------------------------------------------------------------------------------|
| ACADÊMICO<br>BIBLIOTECA<br>ENSINO<br>EXTENSÃO<br>SRADUAÇÃO<br>PESQUISA<br>PÓS-GRADUAÇÃO<br>STRICTO SENSU<br>LATO SENSU<br>PROCESSOS SELETIVOS<br>FÉCNICO<br>DUVIDORIA | 23<br>23<br>23<br>23<br>23<br>24<br>24<br>25<br>25<br>25<br>25<br>25<br>25<br>25<br>25<br>25<br>25<br>25<br>25<br>25 | Docentes<br>Acesse as páginas públicas dos docentes do(a) IF<br>Sudeste MG.<br>Chefes, Coordenações e Diretores.<br>Consulte os chefes de departamentos,<br>coordenadores de curso e diretores de unidade.<br>Centros/Unidades Especializadas<br>Conheça os centros/unidades especializadas do(a)<br>IF Sudeste MG.<br>Programas de Pós-Graduação<br>Conheça os programas de pós-graduação do(a) IF<br>Sudeste MG. |            | Autenticação d<br>Efetue a autentica<br>pelo SIGAA.<br>Calendário Aca<br>Consulte o calend<br>MG.<br>Departamento:<br>Conheça os depar | l <b>e Documentos</b><br>ção dos documentos emitidos<br><b>dâmico</b><br>ário acadêmico do(a) IF Sudeste<br><b>s</b><br>tamentos do(a) IF Sudeste MG. |
| TÍCIAS E COMUNICADOS                                                                                                    |                                                                                                    |                                                                                                    |            |                                                                                                    |                                                                                                    |
|                                                                                                    |                                                                                                    | Não há notícias cadastrada                                                                                                    | 95         |                                                                                                    |                                                                                                    |

Nos campos "Usuário" e "Senha", adicione os seus dados e clique na caixa "Entrar".

| F Sudeste MG - SIC                   | GAA - Sistema Integra                | do de Gestão de Atividades                          | s Acadêmicas                                         |                                      |                                         |
|--------------------------------------|--------------------------------------|-----------------------------------------------------|------------------------------------------------------|--------------------------------------|-----------------------------------------|
|                                      |                                      |                                                     |                                                      |                                      |                                         |
|                                      |                                      |                                                     |                                                      |                                      |                                         |
| 0                                    |                                      | ATER                                                | IÇÃO!                                                |                                      |                                         |
| O SISU                               | ena unerencia letras maiuso          | no ca                                               | dastro.                                              | er ulgitada da mesina manen          | a que                                   |
|                                      |                                      |                                                     |                                                      |                                      |                                         |
| SIGAA                                | SIPAC                                | SIGRH<br>(Sistema Integrado de                      | SIGPP                                                | SIGED                                | SIGAdmin                                |
| (Acadêmico)                          | (Administrativo)                     | Gestão de Recursos                                  | (Planejamento e Projetos)                            | (Gestao Eletronica de<br>Documentos) | (Administração e<br>Comunicação)        |
|                                      |                                      |                                                     |                                                      |                                      |                                         |
|                                      | Perdeu o                             | e-mail de confirmação de cao                        | lastro? Clique aqui para rec                         | uperá-lo.                            |                                         |
|                                      |                                      | Esqueceu o login? Clique<br>Esqueceu a senha? Cliqu | e aqui para recuperá-lo.<br>e aqui para recuperá-la. |                                      |                                         |
|                                      |                                      |                                                     |                                                      |                                      |                                         |
|                                      | En                                   | trar no Sictoma                                     |                                                      |                                      |                                         |
|                                      | EII                                  |                                                     |                                                      |                                      |                                         |
|                                      |                                      | Senha:                                              |                                                      |                                      |                                         |
|                                      |                                      | En                                                  | trar                                                 |                                      |                                         |
|                                      |                                      |                                                     |                                                      |                                      |                                         |
|                                      |                                      |                                                     |                                                      |                                      |                                         |
| Professor ou<br>caso ainda não possu | Funcionário,<br>a cadastro no SIGAA, | Alı<br>caso ainda não possu                         | <b>ino,</b><br>ia cadastro no SIGAA,                 | Famil<br>caso ainda não possua       | <b>liares,</b><br>am cadastro no SIGAA, |
| clique no li                         | nk abaixo.                           | clique no                                           | link abaixo.                                         | clique no l                          | ink abaixo.                             |
| Cadas                                | tre-se                               | Cada                                                | stre-se                                              | Cadas                                | stre-se                                 |
|                                      |                                      |                                                     |                                                      |                                      |                                         |
| SIGAA I                              | Instituto Federal do Sudeste de      | MG - 3257-4100   Convrint @                         | 2006-2020 - IE Sudeste MG - sid                      | n07.ifsudestema.edu.br.sia07 - v     | v3.32.17                                |
|                                      |                                      |                                                     |                                                      |                                      |                                         |

# Para alterar o calendário dos cursos lato sensu, acesse o módulo Lato Sensu.

| IF Sudeste MG                                                                                                    | - SIGAA - Sist                | tema Integrado de (                   | Gestão de Atividade                   | s Acadêmicas                       | A+ a-                          | Ajuda?   Tempo de S             | Gessão: 00:30 SAIR          |
|----------------------------------------------------------------------------------------------------|-------------------------------|---------------------------------------|---------------------------------------|------------------------------------|--------------------------------|---------------------------------|-----------------------------|
|                                                                                                    |                               | Área                                  | Semes<br>de Conhecimento: <i>Ciên</i> | tre atual: 2020.1<br>cias Agrárias | 🛟 C:                           | k. Postal (2)                   | Abrir Chamado               |
| MENU PRINCI                                                                                                    | PAL                           |                                       |                                       |                                    | PORTAIS                        |                                 |                             |
| 1                                                                                                    |                               |                                       | ۵                                     | 2                                  | 2                              | 8                               | ٤                           |
| Infantil                                                                                                    | Fundamental                   | Médio                                 | Técnico                               | Técnico Integrado                  | Portal do Docente              | Portal do Discente              | Portal Coord.<br>Lato Sensu |
|                                                                                                    | <b>I</b>                      | i i i i i i i i i i i i i i i i i i i | ۵                                     | <b>1</b>                           | ٨                              | 8                               | 2                           |
| Graduação                                                                                                    | Lato Sensu                    | Stricto Sensu                         | Formação<br>Complementar              | Ações Acadêmicas<br>Integradas     | Portal Coord.<br>Stricto Sensu | Portal Coord.<br>Graduação      | Portal Coord. Polo          |
|                                                                                                    | 6                             | *                                     | Ż                                     | 2                                  | <u>a</u>                       | 2                               |                             |
| Ensino a Distância                                                                                                    | Pesquisa                      | Extensão                              | Monitoria                             | Assistência ao<br>Estudante        | Portal do Tutor                | Portal do Professor<br>Mediador | CPDI                        |
| 2                                                                                                    | 222                           | ₽                                     | - <b>4</b> 7                          | <b></b>                            | 2                              | <b>5</b>                        | <b>*</b>                    |
| Ouvidoria                                                                                                    | Ambientes Virtuais            | Produção Intelectual                  | Biblioteca                            | Diplomas                           | Portal da Reitoria             | Relatórios de<br>Gestão         | Portal do<br>Concedente de  |
| 2                                                                                                    | 3                             | 0                                     | 3                                     |                                    | <b>@</b>                       | 28                              |                             |
| Central de Estágios                                                                                                    | Residências em<br>Saúde       | Processo Seletivo                     | NEE                                   | Avaliação<br>Institucional         | Portal Coord.<br>Ensino Rede   | Portal do Familiar              |                             |
| <ul> <li>4</li> <li>4</li></ul> | <u>.</u>                      | <u>5</u>                              | IMP                                   | <i>\$</i>                          |                                |                                 |                             |
| Administração do<br>Sistema                                                                                                    | Prog. de Atual.<br>Pedagógica | Relações<br>Internacionais            | Instituto Metrópole<br>Digital        | Ensino em Rede                     |                                |                                 |                             |
| OUTROS SISTE                                                                                                    | MAS                           |                                       |                                       |                                    |                                |                                 |                             |
| <b>59</b>                                                                                                    | 2                             |                                       | <b>9</b>                              |                                    |                                |                                 |                             |
| Administrativo<br>(SIPAC)                                                                                                    | Recursos Humanos<br>(SIGRH)   | Planejamento<br>(SIGPP)               | SIGAdmin                              |                                    |                                |                                 |                             |

Clique em "Curso"..."Operações Administrativas"..."Calendário Acadêmico".

| IF Sudeste MG - SIGAA - Sistema Integrad                                                                                                    | lo de Gestão de Atividades Acadêmicas                                                                                                    | A+ A-                          | Ajuda?   Tempo de Sessão: 00 | :29 SAIR |  |  |
|----------------------------------------------------------------------------------------------------|----------------------------------------------------------------------------------------------------|--------------------------------|------------------------------|----------|--|--|
|                                                                                                    | Semestre atual: 2020.1<br>Área de Conhecimento: <i>Ciências Agrárias</i>                                                                                                    | Consultor                      | 🖞 Cx. Postal (2) 🏾 🏷 Abrir C | hamado   |  |  |
| Portal do Gestor Lato Sensu                                                                                                    |                                                                                                    |                                |                              |          |  |  |
| Curso Aluno Turma Relatórios                                                                                                    |                                                                                                    |                                |                              |          |  |  |
| <ul> <li>Relatórios Finais</li> <li>Gerenciar</li> </ul>                                                                                                    | <ul> <li>Componentes</li> <li>Buscar/Altera</li> </ul>                                                                                                    | Curriculares                   |                              |          |  |  |
| <ul> <li>Docentes Externos</li> <li>Cadastrar Docente Externo</li> <li>Consultar Docentes Externos</li> <li>Cadastrar Usuário Para Docente Externo</li> </ul> | Operações Adu<br>Calendário Acu<br>Calendário Acu<br>Calendario Acu<br>Calendario Acu<br>Calendario A | ministrativas<br>adêmico       |                              |          |  |  |
| Menu Principal                                                                                                    |                                                                                                    |                                |                              |          |  |  |
| SIGAA   Instituto Federal do Sudeste de M                                                                                                    | G - 3257-4100   Copyright © 2006-2020 - IF Sud                                                                                                    | este MG - sigtesteapp.ifsudest | temg.edu.br.inst1 - v3.32.17 |          |  |  |

Selecione a "Modalidade de Ensino" e clique em "Ver Calendário Vigente". Caso o campus tenha diferentes modalidades, é necessário repetir o procedimento para cada uma delas.

| IF Sudeste MG - SIGAA - Sistema Integrado                                                                                                    | o de Gestão de Atividades Acadêmicas      | A+ A               | -   Ajuda?   Terr | npo de Sessão: 00:30 SAIR |  |  |  |
|----------------------------------------------------------------------------------------------------|-------------------------------------------|--------------------|-------------------|---------------------------|--|--|--|
|                                                                                                    | Semestre atual: 2020.1                    |                    | 🝏 Cx. Postal (2)  | 🍗 Abrir Chamado           |  |  |  |
|                                                                                                    | Area de Conhecimento: Ciências Agrárias   | 📲 Portal Consultor |                   |                           |  |  |  |
| LATO SENSU > CALENDÁRIO ACADÊMICO - ES                                                                                                    | colha de Parâmetros                       |                    |                   |                           |  |  |  |
|                                                                                                    |                                           |                    |                   |                           |  |  |  |
|                                                                                                    | ESCOLHA OS PARÂMETROS                     | ;                  |                   |                           |  |  |  |
| Unidade Responsável:                                                                                                    | RPB-GERENCIA DE PESQUISA E POS-GRAD       | JAÇAO              |                   |                           |  |  |  |
| Nível de Ensino:                                                                                                    | LATO SENSU                                |                    |                   |                           |  |  |  |
| Modalidade de Ensino:                                                                                                    | Presencial 🗸 ?                            |                    |                   |                           |  |  |  |
| Convênio Acadêmico:                                                                                                    | SELECIONE 🗸 ?                             |                    |                   |                           |  |  |  |
| Curso:                                                                                                    | SELECIONE 🗸                               |                    |                   |                           |  |  |  |
|                                                                                                    |                                           |                    |                   |                           |  |  |  |
| Ver (                                                                                                    | Calendário Vigente 📔 Cancelar 🗌 Ver Todos | Calendários >>     |                   |                           |  |  |  |
| •                                                                                                    | Lato Sensu                                |                    |                   |                           |  |  |  |
| SIGAA   Instituto Federal do Sudeste de MG - 3257-4100   Copyright © 2006-2020 - IF Sudeste MG - sigtesteapp.ifsudestemg.edu.br.inst1 - v3.32.17 |                                           |                    |                   |                           |  |  |  |

No campo "Período Vigente", mantenha a data de início e modifique a de término do período, conforme definido no calendário acadêmico do *campus*. Altere também as datas dos campos "Consolidaçao de Turmas" e "Consolidação Parcial de Turmas". Clique em "Alterar Calendário".

| IF Sudeste MG - SIGAA - Sistema Integ      | rado de Gestão de Atividades Acadêmicas          | A+ A                      | - Ajuda? Temp    | oo de Sessão: 00:30 SAIR |
|--------------------------------------------|--------------------------------------------------|---------------------------|------------------|--------------------------|
|                                            | Semestre atual: 2020.                            | 1                         | 🚯 Cx. Postal (2) | 🍗 Abrir Chamado          |
|                                            | Area de Connecimento: Ciencias Agrarias          | 📲 Portal Consultor        |                  |                          |
| LATO SENSU > CALENDÁRIO ACADÊMICO          | - Calendários Disponíveis                        |                           |                  |                          |
| Unidade Responsável: RPB-GERENCIA DE       | PESOUISA E POS-GRADUACAO                         |                           |                  |                          |
| Nível de Ensino: LATO SENSU                |                                                  |                           |                  |                          |
| Modalidade de Ensino: Presencial           |                                                  |                           |                  |                          |
|                                            | CALENDÁRIOS ACADÊMI                              | <u>.</u><br>05            |                  |                          |
| Eventos Acadêmicos                         |                                                  |                           |                  |                          |
| DATAS PARA RPBGPPOS 2020.1 - Vigente ¥     |                                                  |                           |                  |                          |
|                                            | Ano - Período: 🖈 2020.1 - Vige                   | nte                       |                  |                          |
|                                            | Período Letivo: de 20/03/202                     | 0 <b>H</b> até 18/12/2020 |                  |                          |
| DATAS PARA TURMAS REGULARES                |                                                  |                           |                  |                          |
|                                            | Consolidação de Turmas: de 13/12/202             | 0 até 18/12/2020          |                  |                          |
|                                            | Consolidação Parcial de Turmas: de 06/12/202     | 0 até 11/12/2020          |                  |                          |
| · · · · · · · · · · · · · · · · · · ·      | Trancamento de Turmas: de                        | 📕 até                     |                  |                          |
| Datas para Períodos de Matrículas e Proces | SAMENTOS                                         |                           |                  |                          |
|                                            | Matrícula OnLine: de 02/03/202                   | 0 até 05/03/2020          |                  |                          |
| Análise dos Coorde                         | enadores/Orientadores da Matrícula: de 02/03/202 | 0 <b>até 11/03/2020</b>   |                  |                          |
| Datas para Períodos de Rematrículas e Proc | ESSAMENTOS                                       |                           |                  |                          |
|                                            | Re-Matrícula: de 03/02/202                       | 0 eté 07/02/2020          |                  |                          |
| Análise dos Coordenado                     | res/Orientadores para Re-Matrícula: de 03/02/202 | 0 eté 12/02/2020          |                  |                          |
|                                            | Alterar Calendário << Voltar C                   | ancelar                   |                  |                          |
|                                            | * Campos de preenchimento obriga                 | tório.                    |                  |                          |
|                                            | Late Sensu                                       |                           |                  |                          |
|                                            | Lato Sensu                                       |                           |                  |                          |

No caso dos cursos *stricto sensu*, o calendário é definido para cada curso, e não por campus como no curso lato sensu. Portanto, acesse o módulo Portal de Coord. *Stricto Sensu* para alterar o calendário de cada curso.

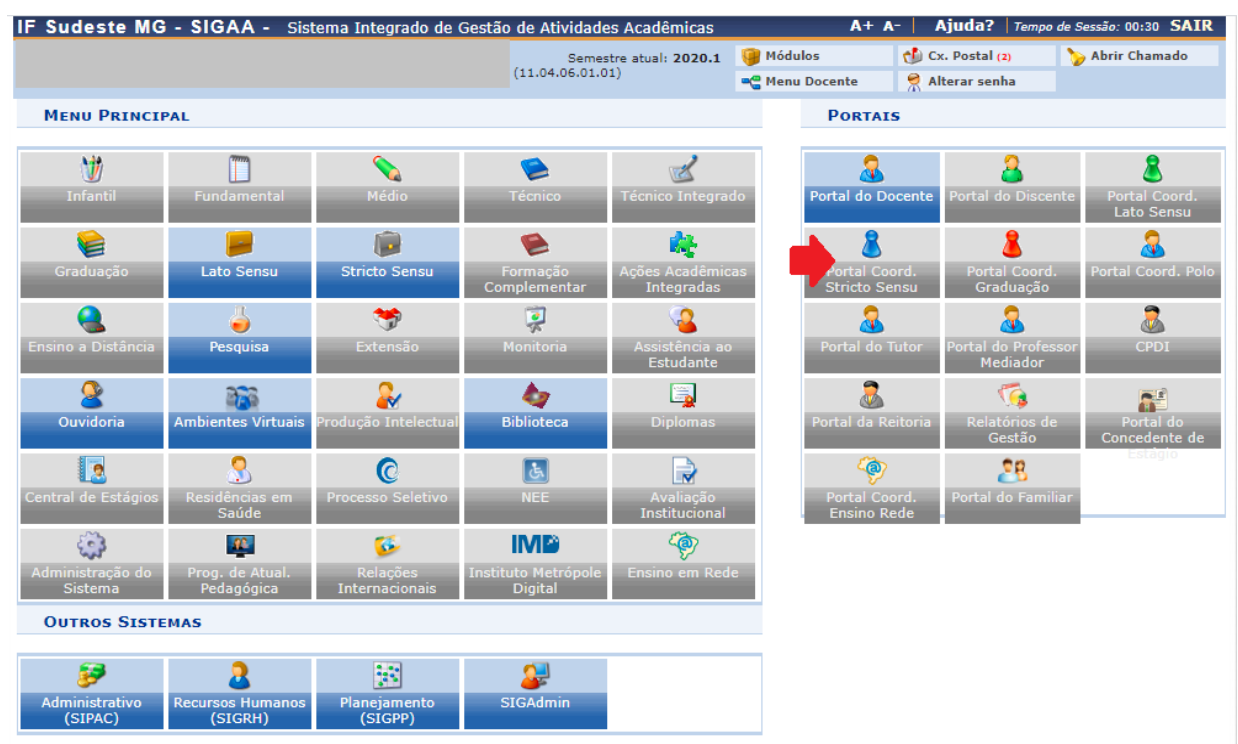

# Acesse "Cadastros"..."Calendário do Programa".

| Sudeste MG - SIGAA - Sistema Integrado            | de Gestão de A | tividades Acadêmicas       | 1                | A+ A-   Ajuda?      | Tempo de Sessão: 00:30 SI |
|---------------------------------------------------|----------------|----------------------------|------------------|---------------------|---------------------------|
|                                                   |                | Semestre atual: 2020.1     | 🎯 Módulos        | 🔥 Caixa Posta       | l 🏷 Abrir Chamado         |
|                                                   |                |                            | 📲 Menu Docente   | e 🧖 Alterar sen     | ha                        |
| Cadastros 🛛 🐉 Aluno 🛛 🚠 Turmas 🗍 🔒 Matrículas     | 🕴 🔍 Consultas  | 🗋 Relatórios   🔜 Bib       | lioteca   💷 Pági | na WEB   🚺 Outros   | 5                         |
| Corpo Docente do Programa                         | •              |                            |                  |                     |                           |
| Ementas e Referências de Componentes Curriculares |                |                            |                  | Coordenação         | o de Pós-Graduaç          |
| Processos Seletivos                               | •              |                            |                  |                     |                           |
| Oferta de Vagas nos Cursos                        |                |                            |                  | Currupánya          | 2020 1                    |
| Projetos de pesquisa vinculados ao programa       |                |                            |                  | CALENDARIO          | 2020.1                    |
| Solicitar Cadastro de Componente Curricular       |                |                            |                  | Período letivo      |                           |
|                                                   |                |                            |                  | 12/03/2020          | a 18/12/2020              |
| Componente Curricular                             | •              |                            |                  | Matrícula On-Line   |                           |
| Estrutura Curricular                              | 2)             |                            |                  | 24/08/2020          | a 30/08/2020              |
|                                                   |                |                            |                  | Análise Matrícula O | )n-Line                   |
| Calendário do Programa                            |                |                            |                  |                     | а                         |
| Parämetros do Programa                            |                |                            |                  | Re-Matricula        |                           |
|                                                   | ]              |                            |                  | 24/08/2020          | a 30/08/2020              |
| uspensões Pendentes de Orientação                 |                |                            |                  |                     |                           |
| n há suspensões pendentes                         |                |                            |                  |                     | Memorandos                |
|                                                   |                |                            |                  |                     | Eletronicos               |
| TENDIMENTO AO ALUNO                               |                |                            |                  |                     |                           |
| Não há pergun                                     | tas pendentes. |                            |                  |                     |                           |
| ver todas as perguntas re                         | spondidas   ve | r todas as perguntas não i | respondidas (0)  |                     |                           |

Clique em "Ver Calendário Vigente".

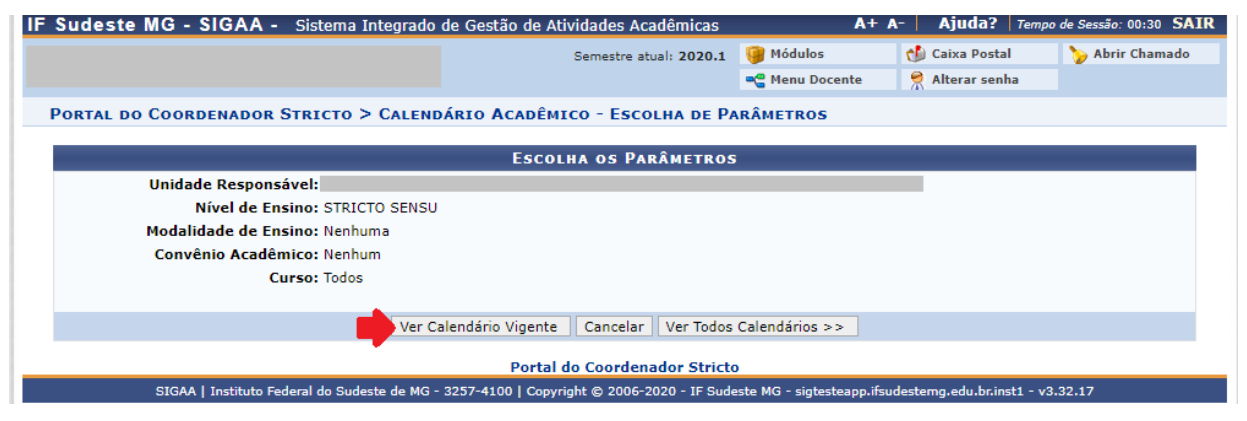

Verifique as datas no calendário 2020.1 e altere os campos de acordo com as definições estabelecidas no calendário do *campus*.

|                       |                                        | Semestre atual: 2020.1                                  | 🎯 Módulos             | 🕩 Caixa Postal       | 🍃 Abrir Chamado |
|-----------------------|----------------------------------------|---------------------------------------------------------|-----------------------|----------------------|-----------------|
|                       |                                        |                                                         | 📲 Menu Docente        | 👮 Alterar senha      |                 |
| 🕽 Cadastros 🛛 🐉       | Aluno 🛛 🚠 Turmas 📋 🛃 Matrío            | :ulas   🔍 Consultas 📄 Relatórios 🕴 🔜 Bibli              | oteca \mid 💻 Página V | VEB   🚺 Outros       |                 |
| PORTAL DO COO         | RDENADOR STRICTO > CAL                 | ENDÁRIO ACADÊMICO - CALENDÁRIOS [                       | DISPONÍVEIS           |                      |                 |
|                       | <i>(</i> )                             |                                                         |                       |                      |                 |
| Unidade Ke<br>Nível   | sponsavel:<br>de Ensino: STRICTO SENSU |                                                         |                       |                      |                 |
|                       |                                        |                                                         |                       |                      |                 |
|                       |                                        | CALENDÁRIOS ACADÊMICOS                                  | 5                     |                      |                 |
| ventos Acadêmicos     | Outros Eventos                         |                                                         |                       |                      |                 |
| DATAS PARA RPE        | 3-PPGCTA 2020.1 - Vigente 🗸            |                                                         |                       |                      |                 |
|                       |                                        | Ano - Período: 🛊 2020.1 - Vigente                       |                       |                      |                 |
|                       |                                        | Período Letivo: * de 12/03/2020                         | até 18/12/2020        |                      |                 |
| ATAS PARA TURMAS      | REGULARES                              |                                                         |                       |                      |                 |
|                       |                                        | Consolidação de Turmas: de 13/12/2020                   | até 19/12/2020        |                      |                 |
|                       |                                        | Consolidação Parcial de Turmas: de 06/12/2020           | até 12/12/2020        |                      |                 |
|                       |                                        | Trancamento de Programa: de 19/10/2020                  | até 25/10/2020        |                      |                 |
| ATAS PARA PERIOD      | OS DE MATRICULAS E PROCESS             | Metricula Callinari da 24/08/2020                       | 20/08/2020            |                      |                 |
| ATAS PARA PERÍOD      | OS DE REMATRÍCULAS E PROCES            |                                                         | ate 30/08/2020        |                      |                 |
|                       |                                        | Re-Matrícula: de 24/08/2020                             | até 30/08/2020        |                      |                 |
| OUTROS EVENTO         | 5                                      |                                                         |                       |                      |                 |
| vento: *              |                                        |                                                         |                       |                      |                 |
| eríodo: 🔹             | até 🛛                                  | Suspensão das atividades?                               | O Sim                 | Não                  |                 |
| iteresses: 🔽 Al       | unos 🔽 Coordenações 🔽 Depa             | rtamentos 🔽 Docentes                                    |                       | Incluir Evento Extra |                 |
| <b>.</b>              |                                        |                                                         |                       |                      |                 |
|                       |                                        | 🧐 : Remover Evento Extra                                |                       |                      |                 |
| ventos incluídos      | - d b d-                               |                                                         |                       |                      |                 |
| vennum evento extra c | acastraco                              |                                                         |                       |                      |                 |
|                       |                                        | Alterar Calendário << Voltar Canc                       | elar                  |                      |                 |
|                       |                                        | <ul> <li>* Campos de preenchimento obrigatór</li> </ul> | io.                   |                      |                 |
|                       |                                        |                                                         |                       |                      |                 |
|                       |                                        | Portal do Coordenador Stricto                           |                       |                      |                 |

# Anexo III – Alteração do período de vigência das disciplinas ofertadas no ERE no semestre 2020.1

Quem deve realizar este procedimento: todo coordenador de curso *lato sensu* e a secretaria do curso *stricto sensu* 

Acesse o SIGAA utilizando o link <u>https://sig.ifsudestemg.edu.br/sigaa/public/home.jsf</u>. Clique na caixa azul "Login"

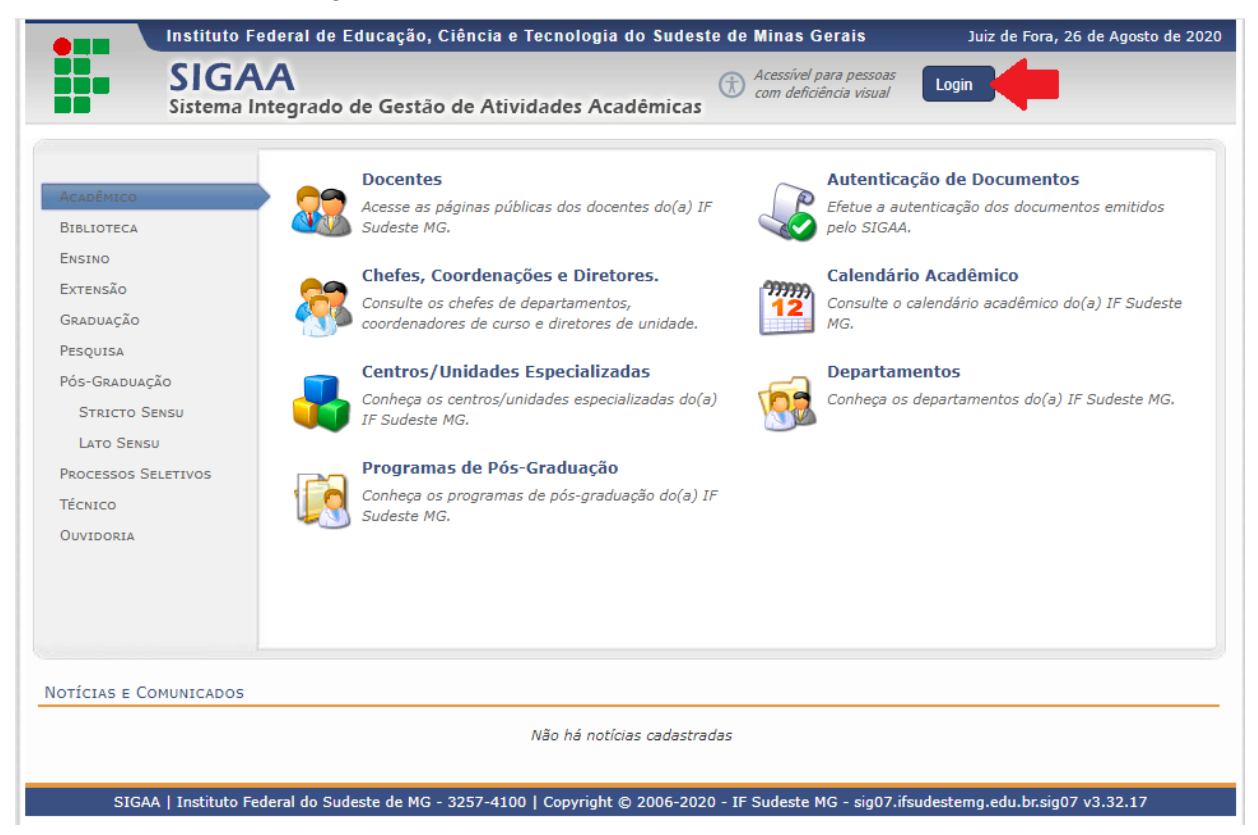

Nos campos "Usuário" e "Senha", adicione os seus dados e clique na caixa "Entrar".

| O sis                | tema diferencia letras maiús     | ATEI<br>culas de minúsculas APENAS<br>no ca                                       | <b>NÇÃO!</b><br>na senha, portanto ela deve s<br>dastro.                              | er digitada da mesma maneir                          | a que                                               |
|----------------------|----------------------------------|-----------------------------------------------------------------------------------|---------------------------------------------------------------------------------------|------------------------------------------------------|-----------------------------------------------------|
| SIGAA<br>(Acadêmico) | <b>SIPAC</b><br>(Administrativo) | SIGRH<br>(Sistema Integrado de<br>Gestão de Recursos<br>Humanos)                  | SIGPP<br>(Planejamento e Projetos)                                                    | <b>SIGED</b><br>(Gestão Eletrônica de<br>Documentos) | <b>SIGAdmin</b><br>(Administração e<br>Comunicação) |
|                      | Perdeu o                         | e-mail de confirmação de ca<br>Esqueceu o login? Cliqu<br>Esqueceu a senha? Cliqu | dastro? Clique aqui para rec<br>e aqui para recuperá-lo.<br>le aqui para recuperá-la. | uperá-lo.                                            |                                                     |
|                      | E,                               | atrar no Sistema                                                                  |                                                                                       |                                                      |                                                     |
|                      | Er                               | ntrar no Sistema<br>Usuário:<br>Senha:                                            | trar                                                                                  |                                                      |                                                     |

Clique no módulo Portal do Coordenador (Lato Sensu ou Stricto Sensu):

|                           |                               |                                       | Semes                          | tre atual: 2020.1             | 🤪 Módulos                | Cx. Postal (2)                     | 🍗 Abrir Chamado                |
|---------------------------|-------------------------------|---------------------------------------|--------------------------------|-------------------------------|--------------------------|------------------------------------|--------------------------------|
| 1enu Princif              | PAL                           |                                       |                                |                               | Porta                    | IS                                 |                                |
| 1                         |                               |                                       | ۵                              | Z                             |                          |                                    | ٤                              |
| Infantil                  | Fundamental                   | Médio                                 | Técnico                        | Técnico Integrad              | o Portal do D            | Pocente Portal do Disc             | ente Portal Coor<br>Lato Sensi |
| 6                         | -                             | i i i i i i i i i i i i i i i i i i i |                                |                               | L 👗 💄                    | 8                                  | 2                              |
| Graduação                 | Lato Sensu                    | Stricto Sensu                         | Formação<br>Complementar       | Ações Acadêmica<br>Integradas | s Portal Co<br>Stricto S | oord. Portal Coor<br>ensu Graduaçã | d. Portal Coord.<br>o          |
| ۹.                        | 6                             | <b>*</b>                              | Ş                              | <u></u>                       | 2                        | . 🔱                                |                                |
| ino a Distância           | Pesquisa                      | Extensão                              | Monitoria                      | Assistência ao<br>Estudante   | Portal do                | Tutor Portal do Prof<br>Mediador   | essor CPDI                     |
| 2                         | <u> </u>                      | 2                                     | - 🏘                            | 5                             |                          | , 🥳                                | <b>*</b>                       |
| Ouvidoria                 | Ambientes Virtuais            | Produção Intelectual                  | Biblioteca                     | Diplomas                      | Portal da F              | keitoria Relatórios<br>Gestão      | de Portal do<br>Concedente     |
|                           | 3                             | 0                                     | 6                              |                               | ( )<br>( )               | 28                                 | Estagio                        |
| tral de Estágios          | Residências em<br>Saúde       | Processo Seletivo                     | NEE                            | Avaliação<br>Institucional    | Portal Co<br>Ensino I    | oord. Portal do Fan<br>Rede        | hiliar                         |
| <ul> <li>3</li> </ul>     | <u></u>                       | <mark>5</mark> 5                      | IMP                            | - Ó                           |                          |                                    |                                |
| ministração do<br>Sistema | Prog. de Atual.<br>Pedagógica | Relações<br>Internacionais            | Instituto Metrópole<br>Digital | Ensino em Rede                |                          |                                    |                                |
| UTROS SISTE               | MAS                           |                                       |                                |                               |                          |                                    |                                |
| <b>63</b>                 | 0                             | 2.4                                   |                                |                               |                          |                                    |                                |

O coordenador de curso *lato sensu* deve se atentar para selecionar a Turma de Entrada de interesse de acordo com o ano.

| Vão há no             | otícias cadastradas.                                                                                                    |                                                     |   | Po<br>Coordenaç                                        | rtal da<br>;ão Lato Ser                | isu                     |       |
|-----------------------|----------------------------------------------------------------------------------------------------|-----------------------------------------------------|---|--------------------------------------------------------|----------------------------------------|-------------------------|-------|
|                       |                                                                                                    |                                                     |   | ENGENHARIA DE SEGU<br>SJR-COORDENAÇÃO GERA<br>GR       | URANÇA DO TRABA<br>L DE PESQUISA, INOV | ALHO 2020<br>AÇÃO E PÓS |       |
|                       |                                                                                                    |                                                     |   | > MUDAR DE CURSO<br>> MUDAR DE CURSO                   | ) <                                    | ~                       |       |
| ACOMPANH              | Manual Manual Manua | Cityreelle                                          |   | ENGENHARIA DE SEGU                                     | JRANÇA DO TRABA                        | LHO 2019/SJR            | CGPIP |
| EST07001              | Nome<br>INTRODUÇÃO À ENGENHARIA DE SEGURANÇA DO TRABALHO<br>Turma 20190201<br>Período: 13/02/2020 a 10/07/2020 Local: São João del-Rei                                                                                                    | ABERTA                                              | 8 | Inscrições para Seleç<br>12/02/2020                    | ão<br>a 12/02/2020                     |                         |       |
| EST07002              | Gerência de Riscos<br>Turma 20190201<br>Período: 13/02/2020 a 10/07/2020 Local: São João del-Rei                                                                                                    | ABERTA                                              | 8 | Período do Curso<br>13/02/2020<br>Limite para submissã | a 13/09/2021<br>io do relatório fina   |                         |       |
| EST07003              | Higiene do Trabalho 1<br>Turma 20200101<br>Período: 13/02/2020 a 10/07/2020 Local: São João del-Rei                                                                                                    | ABERTA                                              | 8 | M                                                      | até 28/10/2021<br>emorandos            |                         |       |
| EST07004              | O Ambiente e as Doenças do Trabalho 1<br>Turma 20190201<br>Periodo: 13/02/2020 a 10/07/2020 Local: São João del-Rei                                                                                                    | ABERTA                                              | 8 | 2                                                      | Eletrônicos                            |                         |       |
| EST07016              | O Ambiente e as Doenças do Trabalho 2<br>Turma 20190201<br>Período: 13/02/2020 a 10/07/2020 Local: São João del-Rei                                                                                                    | ABERTA                                              | 8 |                                                        |                                        |                         |       |
| FORUM DE              | Cursos                                                                                                    |                                                     |   |                                                        |                                        |                         |       |
| Caro Coo<br>curso e a | ordenador, este fórum é destinado para discussões relacionadas ao seu cur:<br>a coordenação tem acesso a ele.                                                                                                    | so. To <mark>d</mark> os os <mark>a</mark> lunos do | • |                                                        |                                        |                         |       |
|                       | Cadastrar novo tópico para este fórum                                                                                                    |                                                     |   |                                                        |                                        |                         |       |
|                       | Nenhum item foi encontrado                                                                                                    |                                                     |   |                                                        |                                        |                         |       |
|                       | Portal do Coordena                                                                                                    | dor Lato Sensu                                      |   |                                                        |                                        |                         |       |

Em seguida clique em:

- lato sensu: Turmas...Consultar/Alterar/Remover Turma

| Cadastro                   | 🗟 Matrículas   歳 Curso   🐉 Aluno                                                             | 🔒 Turmas 丨 🖣 Relató                     | irios   🔍 Cor   | sultas   💻   | Página W   | /EB   🚆 Outros                 |                      |                               |
|----------------------------|----------------------------------------------------------------------------------------------|-----------------------------------------|-----------------|--------------|------------|--------------------------------|----------------------|-------------------------------|
| Não há no                  | tícias cadastradas.                                                                          | Cadastrar Turma<br>Consultar/Alterar/Re | mover Turma     |              |            | Coorden                        | Porta<br>ação        | l da<br>Lato Sensu            |
|                            |                                                                                              |                                         |                 |              |            |                                |                      |                               |
| Асомранна                  | mento do Curso                                                                               | _                                       |                 |              |            | CALENDARIO                     | D DO C               | URSO                          |
| Código                     | Nome                                                                                         |                                         |                 | Situação     |            | Inscrições para S              | eleção               |                               |
| QDV07001                   | METODOLOGIA DO TRABALHO CIENTÍFI<br>Turma 20190201<br>Período: 20/03/2020 a 10/07/2020 Loca  | CO<br>l: Sala 2135                      |                 | ABERTA       | 8          | 20/12/2019<br>Período do Curso | a                    | 20/12/2019                    |
| QDV07002                   | INTRODUÇÃO À GESTÃO COM PESSOAS<br>Turma 20190201<br>Período: 13/02/2020 a 10/07/2020 Loca   | l: Sala 2135                            |                 | ABERTA       | 8          | Limite para submi              | a<br>issão do<br>até | relatório final<br>18/03/2021 |
| QDV07003                   | GESTÃO DE PROJETOS EM ORGANIZAÇO<br>Turma 20190201<br>Período: 13/02/2020 a 10/07/2020 Loca  | )ES<br>1: sala 2121                     |                 | ABERTA       | 8          |                                | Memor                | andos<br>ônicos               |
| QDV07004                   | COMPORTAMENTO ORGANIZACIONAL<br>Turma 20190201<br>Período: 13/02/2020 a 10/07/2020 Loca      | l: Sala 2135                            |                 | ABERTA       | 8          |                                | S.                   |                               |
| QDV07005                   | MEDITAÇÃO E QUALIDADE DE VIDA NAS<br>Turma 20190201<br>Período: 13/03/2020 a 29/05/2020 Loca | ORGANIZAÇÕES<br>I: Sala 2135            |                 | ABERTA       | 8          |                                |                      |                               |
| QDV07006                   | PROCESSO SAÚDE-DOENÇA NO TRABAL<br>Turma 20190201<br>Período: 14/02/2020 a 17/04/2020 Loca   | HO<br>I: sala 2121                      |                 | ABERTA       | 8          |                                |                      |                               |
| QDV07012                   | MEDIAÇÃO, CONCILIAÇÃO E NEGOCIAÇ<br>Turma 20190201<br>Período: 22/04/2020 a 10/07/2020 Loca  | ÃO.<br>I: Sala 2135                     |                 | ABERTA       | 8          |                                |                      |                               |
|                            |                                                                                              |                                         |                 |              |            |                                |                      |                               |
| Caro Coor<br>curso e a     | denador, este fórum é destinado para discu<br>coordenação tem acesso a ele.                  | issões relacionadas ao se               | eu curso. Todos | os alunos do |            |                                |                      |                               |
|                            | Cadastrar novo tó                                                                            | pico para este fórum                    |                 |              |            |                                |                      |                               |
| Título                     |                                                                                              | Autor                                   | Respostas       | Data         |            |                                |                      |                               |
| PUblicada M<br>Qualidade d | latriz curricular da Especialização em<br>e Vida nas organizações                            | 04997186660                             | 0               | 02/10/20     | )19        |                                |                      |                               |
|                            |                                                                                              | Portal do Coor                          | denador Lato    | Sensu        |            |                                |                      |                               |
|                            | SIGAA   Instituto Federal do Sudeste de MG                                                   | - 3257-4100   Copyright @               | 2006-2020 - 16  | Sudeste MG - | sintestean | n ifsudestema edu bri          | nst1 - v3            | 32 17                         |

- stricto sensu: Turmas...Consultar Turma

| IF Sudeste MG - SIGAA - Sistema Integrado de Gestão de Atividades Acadêmicas                                                                      | A+ A-   Ajuda?   Tempo de Sessão: 00:29 SAIR        |
|----------------------------------------------------------------------------------------------------|-----------------------------------------------------|
| Semestre atual: 2020.1 🧊 Módulos                                                                                                    | 💕 Caixa Postal 🏷 Abrir Chamado<br>e 🄗 Alterar senha |
| 💿 Cadastros   🐉 Aluno   🚠 Turmas 🛛 😹 Matrículas   🔍 Consultas 🗋 Relatórios   📇 Biblioteca   💷 Pág                                                 | ina WEB   🚺 Outros                                  |
| Não há notícias cadas                                                                                                    | Coordenação de Pós-Graduação                        |
| -                                                                                                    | CALENDARIO 2020.1                                   |
|                                                                                                    | Período letivo                                      |
| Matrículas On-Line Pendentes de Orientação                                                                                                    | 12/03/2020 a 18/12/2020                             |
| Não há matrículas pendentes                                                                                                    | Matricula On-Line                                   |
| ordernar por matricula   ver todas matriculas on-line (2)                                                                                         | Análise Matrícula On-Line                           |
|                                                                                                    | а                                                   |
| Trancamentos Pendentes de Orientação                                                                                                    | Re-Matricula                                        |
| Não há trancamentos pendentes                                                                                                    | 24/08/2020 a 30/08/2020                             |
| Suspensões Pendentes de Orientação                                                                                                    |                                                     |
| Não há suspensões pendentes                                                                                                    | Memorandos                                          |
| Ατενδιμέντο δο Αίμνο                                                                                                    | Electonicos                                         |
| Não há perguntas pendentes.<br>ver todas as perguntas respondidas   ver todas as perguntas não respondidas (0)                                    |                                                     |
| Forum de Cursos                                                                                                    |                                                     |
| Caro Coordenador, este fórum é destinado para discussões relacionadas ao seu curso. Todos os alunos do<br>curso e a coordenação tem acesso a ele. |                                                     |

1º) Selecione o quadradinho do campo "Ano-Período" e preencha o ano e semestre 2020.1) e clique na caixa "Buscar".

2º) Na disciplina em que deseja fazer alteração, clique no ícone caderno (visualizar menu);

3º) Clique no ícone amarelo de edição "Alterar".

|                      |                      | INFOR                 | RME OS CRITÉRI      | OS DE BUSCA DAS          | TURMAS                                                                                                    |           |                 |
|----------------------|----------------------|-----------------------|---------------------|--------------------------|----------------------------------------------------------------------------------------------------|-----------|-----------------|
| Nível:               |                      | LATO SENSU            |                     | ~                        |                                                                                                    |           |                 |
| Ano-Perío            | io:                  | 2020 . 1              |                     |                          |                                                                                                    |           |                 |
| Unidade:             |                      | SJR-COORDENAÇÂ        | ÃO GERAL DE PESQI   | UISA, INOVAÇÃO E PÓS     | GRADUAÇÃO - São João Del                                                                                      | Rei       | ~               |
| Código do            | componente:          | QDV7001               |                     |                          |                                                                                                    |           |                 |
| Código da            | turma:               |                       |                     |                          |                                                                                                    |           |                 |
| Local:               |                      |                       |                     |                          |                                                                                                    |           |                 |
| Horário:             |                      |                       |                     |                          |                                                                                                    |           |                 |
| 🗹 Nome do            | componente:          | metodologia           |                     |                          |                                                                                                    |           |                 |
| Nome do              | docente:             |                       |                     |                          |                                                                                                    |           |                 |
| Ofertadas            | ao curso:            |                       |                     |                          |                                                                                                    |           | ~               |
| Situação:            |                      | ABERTA                |                     | ~                        |                                                                                                    |           |                 |
| Tipo:                |                      | TODAS                 |                     | ~                        |                                                                                                    |           |                 |
| 🗌 Modalide d         | le ensino:           | TODAS                 |                     | ~                        |                                                                                                    |           |                 |
| Somente f            | urmas vinculadas a   | ao convênio Probásica | •                   |                          |                                                                                                    |           |                 |
| Exibir resu          | iltado da consulta e | em formato de relatór | rio                 |                          |                                                                                                    |           |                 |
| Exibir resu          | iltado da consulta e | em formato de relatór | rio agrupado por de | partamento e incluir res | ervas                                                                                                    |           |                 |
| 🗌 Ordenar p          | or:                  | Ordenar por Comp      | onente Curricular   | ~                        |                                                                                                    |           |                 |
|                      |                      |                       | Busca               | r Cancelar               |                                                                                                    |           |                 |
|                      |                      |                       | : Vi                | sualizar menu            |                                                                                                    |           |                 |
|                      |                      |                       | TURMAS EN           | ICONTRADAS (1)           |                                                                                                    |           |                 |
| o Código             | Docente(s)           |                       | Tipo                | Modalidade Situaç        | ão Horário                                                                                                    | Local     | Mat./Cap.       |
| /07001 - METO        | DOLOGIA DO TRA       | ABALHO CIENTÍFIC      | O (LATO SENSU)      |                          |                                                                                                    |           |                 |
| .1 Turma<br>2019020: | L .                  |                       | REGULAR             | Presencial ABERT         | 6N12 (20/03/2020 -<br>17/04/2020), 6N12<br>(24/04/2020 -<br>15/05/2020), 6N12<br>(22/05/2020 -<br>10/07/2020) | Sala 2135 | 27/30<br>alunos |
| 3º)                  | 🧭 Alterar            |                       | 🕵 Diário de tu      | ırma                     | 🔊 Lista de Frequência                                                                                         |           |                 |
|                      | 🚨 Listar Aluno       | s                     | 🛸 Notas dos a       | ilunos                   | 🔍 Visualizar turma                                                                                            |           |                 |
|                      | 🕵 Visualizar Tu      | urma Virtual          | 🛃 Enviar E-ma       | ail                      | 國 Ver agenda da turma                                                                                         |           |                 |
|                      |                      |                       |                     |                          |                                                                                                    |           |                 |

Altere o campo "Fim" com a data do final do semestre 2020.1 definido no novo calendário do ERE, aprovado no Conselho de *Campus*. **Importante:** não modifique a data no campo "Início".

| Portal do Coordenador Lato Sensu > Cadastro de Turmas > Dados Gerais |
|----------------------------------------------------------------------|
| Dados da Turma                                                       |
| dos do Componente Curricular                                         |
| Componente Curricular: QDV07001 - METODOLOGIA DO TRABALHO CIENTÍFICO |
| Tipo do Componente: DISCIPLINA                                       |
| CH Total: 30 h                                                       |
| dos Gerais da Turma                                                  |
| Tipo da Turma: REGULAR                                               |
| Modalidade: Presencial                                               |
| Curso: QUALIDADE DE VIDA NAS ORGANIZAÇÕES 2020/SJRCGPIP              |
| Ano-Período: * 2020-1                                                |
| Código da Turma: 🗶 20190201                                          |
| Capacidade de Alunos: 🗰 30                                           |
| Local: * Sala 2135                                                   |
| Início: * 20/03/2020                                                 |
| Fim: * 10/07/2020                                                    |
| Cancelar Próximo Passo >>                                            |
| * Campos de preenchimento obrigatório.                               |
| Portal do Coordenador Lato Sensu                                     |

Confira no campo "PERÍODOS ADICIONADOS" as datas de início e fim das aulas. Note que haverá os períodos já inseridos anteriormente quando a disciplina foi criada. Não delete essas datas. Os novos horários deverão ser adicionados seguindo os seguintes passos: (não se aplica a cursos a distância)

1º) No campo "Período do Horário", adicione o dia subsequente à última data do período já adicionado até a última data do período letivo no ERE. Ex. se o período que já estava adicionado era 20/03/2020 a 15/07/2020, então coloque 16/07/2020 a 20/12/2020.

2º) No campo "Grade de Horários" selecione o dia da semana-horários para o novo período em que as aulas acontecerão no ERE;

3º) Clique em "Adicionar o Horário" após indicar "Período do Horário" e selecionar os itens da "Grade de Horário";

<u>Importante:</u> caso a disciplina tenha horário alternado (ex. aulas a cada 15 dias, encontros, etc), a indicação de "período de horário" deverá ser realizada várias vezes, indicando cada data.

Ex. a disciplina terá aulas nos dias 25 de agosto, 25 de setembro, 25 de outubro, 25 de novembro, 10 de dezembro. Neste caso, indicar "Período do Horário" 25/08/2020 a 25/08/2020, indicar o dia da semana e horário na grade de horários e adicionar. Repetir o procedimento com cada data.

4º) Confira os horários adicionados e clique em "Próximo Passo".

| Componente: Qi<br>CH Total: 30<br>Horário 61<br>Ano-Paríodo: 20 | DV07001 - METODOLOGI<br>h<br>N12 (20/03/2020 - 17/04) | A DO TRABALH<br>(2020), 6N12 | 10 CIENTÍF<br>C <b>H Aula:</b><br>(24/04/20) | TCO<br>30h<br>20 - 15/05 | /2020), 61  | 12 (22/05  | /2020 - 10 | 0/07/2020) |         |
|-----------------------------------------------------------------|-------------------------------------------------------|------------------------------|----------------------------------------------|--------------------------|-------------|------------|------------|------------|---------|
| Capacidade: 30                                                  | ) aluno(s)                                            | Courgo da                    | Tipo:                                        | REGULAR                  |             |            |            |            |         |
| Local: Sa<br>Início - Fim: 20                                   | ala 2135                                              |                              |                                              |                          |             |            |            |            |         |
| Docente(s)                                                      |                                                       |                              |                                              |                          |             |            |            |            |         |
| Duração das aulas: 60                                           | minutos                                               |                              |                                              |                          |             |            |            |            |         |
|                                                                 |                                                       |                              |                                              |                          |             |            |            |            |         |
| Turner o Four o a Use (                                         |                                                       | Ho                           | DRARIO                                       | DA TURM                  | A           |            |            |            |         |
| 1º) Período o                                                   | do Horário: * 21/09/20                                | 🖪 à 17/                      | 12/2020                                      | Usar                     | o mesmo     | período da | Turma      |            |         |
| GRADE DE HORÁRIOS                                               |                                                       |                              |                                              |                          |             |            |            |            |         |
|                                                                 | Expressão do Horá                                     | rio:                         |                                              | A                        | tualizar G  | rade de Ho | rários ?   | ]          |         |
|                                                                 | Horários                                              | Dom                          | SEG                                          | TER                      | QUA         | Qui        | SEX        | SÁB        |         |
|                                                                 | 13:00 - 14:00                                         |                              |                                              |                          |             |            |            |            |         |
|                                                                 | 14:00 - 15:00                                         |                              |                                              |                          |             |            |            |            |         |
| 52                                                              | 15:00 - 16:00                                         |                              |                                              |                          |             |            |            |            |         |
| 2º)                                                             | 16:10 - 17:10                                         |                              |                                              |                          |             |            |            |            |         |
| - /                                                             | 17:10 - 18:10                                         |                              |                                              |                          |             |            |            |            |         |
|                                                                 | 18:40 - 19:40                                         |                              |                                              |                          |             |            |            |            |         |
|                                                                 | 19:40 - 20:40                                         |                              |                                              |                          |             |            |            |            |         |
|                                                                 | 20:50 - 21:50                                         |                              |                                              |                          |             |            |            |            |         |
|                                                                 | 21:50 - 22:50                                         |                              |                                              |                          |             |            |            |            |         |
|                                                                 |                                                       | _3º)                         | Adicionar                                    | Horário                  |             |            |            |            |         |
|                                                                 |                                                       | 1                            | 🗐 : Remo                                     | ver Períod               | lo          |            |            |            |         |
| Períodos Adicionado                                             | 05                                                    |                              |                                              |                          |             |            |            |            |         |
|                                                                 | Períod                                                | 0                            |                                              |                          |             |            |            |            | Horário |
|                                                                 | 20/03/2020 - 1                                        | /04/2020                     |                                              |                          |             |            |            |            | 6N12 0  |
|                                                                 | 22/05/2020 - 1                                        | 07/2020                      |                                              |                          |             |            |            |            | 6N12 0  |
|                                                                 | 22/00/2020 - 1                                        | c Darro Artes                | ion Care                                     | olar Pré                 | vime Dares  |            | 10)        |            | onite G |
|                                                                 | <                                                     | < Passo Anter                | ior Cano                                     | elar Pro:                | kiino Passo |            | +=)        |            |         |

1º) Clique na Aba "Docentes do Curso" e selecione o(a) docente responsável pela disciplina.
Se a disciplina contar com mais de um docente, os passos a seguir deverão ser repetidos (até o 5º passo).

<u>Importante:</u> no caso de mais de um docente ministrando a disciplina, o somatório das cargas horárias dos docentes deverá ser exatamente igual à carga horária total da disciplina;

2º) Inclua a carga horária do docente. Se apenas um docente, esse campo será preenchido com a carga horária total da disciplina;

3º) Inclua o(s) período(s), que serão os mesmos estabelecidos na tela anterior (não se aplica a cursos a distância);

4º) Inclua os dias e horários, que serão os mesmos estabelecidos na tela anterior (não se aplica a cursos a distância);

5°) Clique em "Adicionar".

Lembre-se de repetir os passos (1º ao 5º) para inserção de outro(s) docente(s);

6º) Clique em "Próximo Passo".

|     | Ano-Período:<br>Capacidade:<br>Local:<br>Início - Fim:<br>Docente(s): | 2020.1<br>30 aluno(s)<br>Sala 2135<br>20/03/2020 - 17/1                   | Código da Tur<br>1                            | rma: 20190201<br>Tipo: REGULAR |                                                             |               |  |
|-----|-----------------------------------------------------------------------|---------------------------------------------------------------------------|-----------------------------------------------|--------------------------------|-------------------------------------------------------------|---------------|--|
| 1   |                                                                       |                                                                           |                                               | Docentes                       |                                                             |               |  |
| 1º  | Docentes do Curso                                                     | Docentes Que Não<br>entes do Curso: *                                     | Pertencem ao Programa<br>SELECIONE UM DOCENTE | Docentes Extern                | •••                                                         | 1º)           |  |
| 2º) | Carga Horária: * 10                                                   | h                                                                         |                                               |                                |                                                             |               |  |
| 3º) | Período: * 20/03/20                                                   | à 17/04/20                                                                |                                               |                                |                                                             |               |  |
|     | Horários no Período: *                                                | Período<br>de 20/03/2020 a<br>17/04/2020<br>de 24/04/2020 a<br>15/05/2020 | Domingo Segunda Te                            | erça Quarta                    | Quinta Sexta                                                | sábado<br>4º) |  |
|     |                                                                       | de 22/05/2020 a<br>10/07/2020<br>de 21/09/2020 a<br>17/12/2020            |                                               |                                | 6N1     6N2     6N2     6N1     6N2     6N1     6N2     6N2 |               |  |
|     |                                                                       |                                                                           |                                               | Adicionar                      | 5º)                                                         |               |  |
|     |                                                                       |                                                                           | Não há doce<br><< Passo Anterior              | Cancelar Próx                  | turma.<br>imo Passo >>                                      |               |  |

Confira os dados preenchidos e clique em "Alterar"

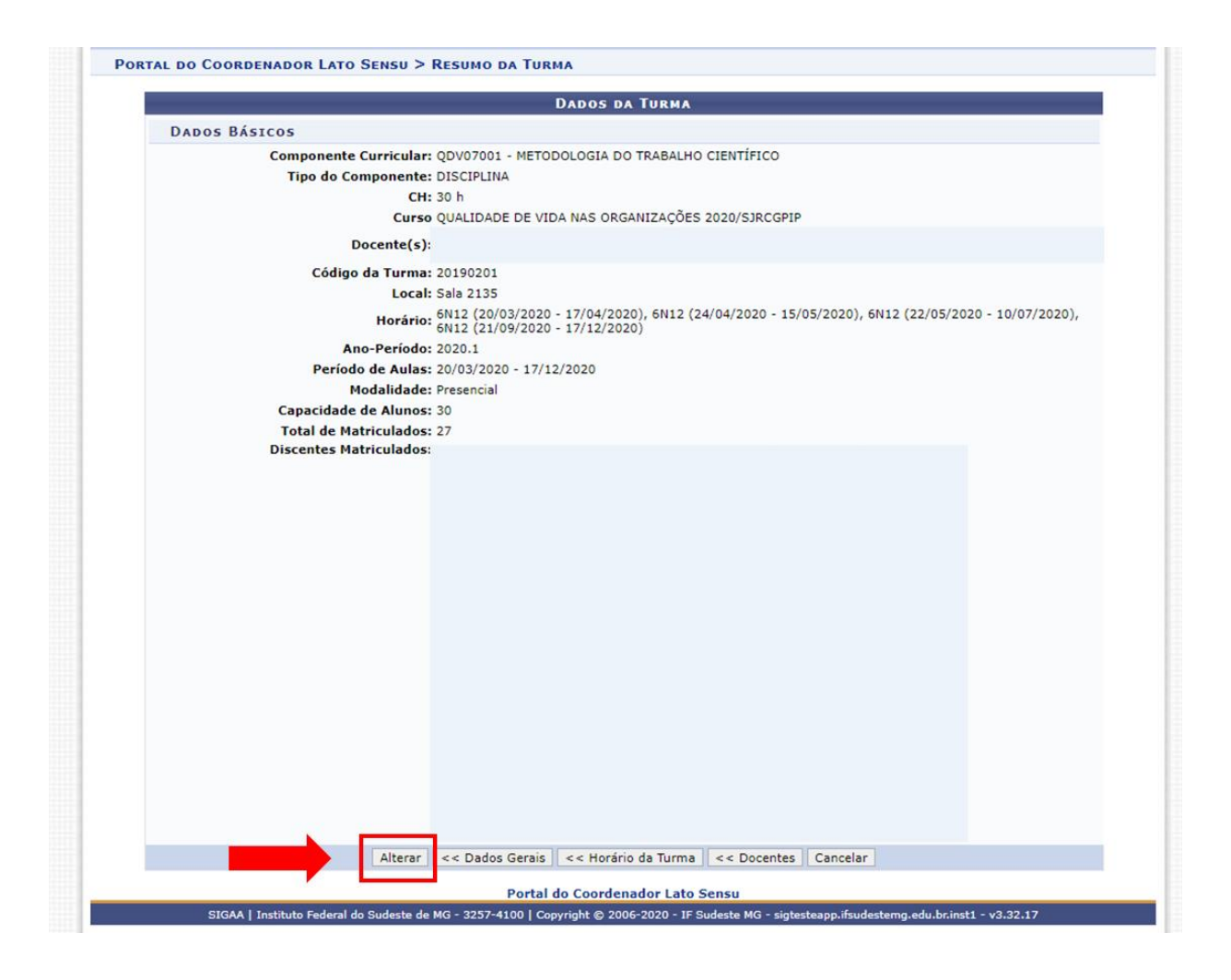

# Anexo IV – Criação de novas disciplina a serem ofertadas no ERE no semestre 2020.1

Quem deve realizar este procedimento: todo coordenador de curso *lato sensu* e a secretaria do curso *stricto sensu* 

Acesse o SIGAA utilizando o link https://sig.ifsudestemg.edu.br/sigaa/public/home.jsf.

Clique na caixa azul "Login"

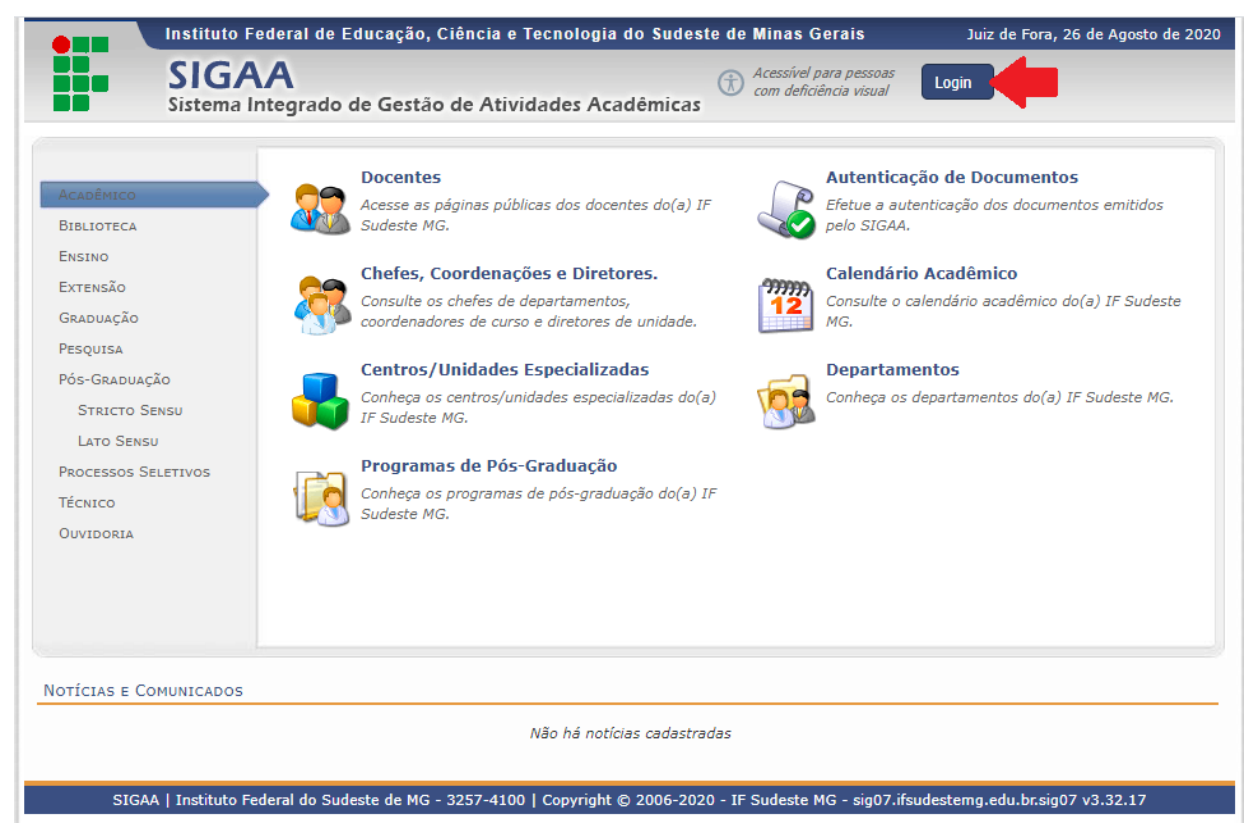

Nos campos "Usuário" e "Senha", adicione os seus dados e clique na caixa "Entrar".

|                             |                                  |                                                                                    | SAcademicas                                                                            |                                               |                                                     |
|-----------------------------|----------------------------------|------------------------------------------------------------------------------------|----------------------------------------------------------------------------------------|-----------------------------------------------|-----------------------------------------------------|
|                             |                                  |                                                                                    |                                                                                        |                                               |                                                     |
| O sis                       | tema diferencia letras maiús     | ATE!<br>culas de minúsculas APENAS<br>no ca                                        | <b>NÇÃO!</b><br>na senha, portanto ela deve se<br>idastro.                             | er digitada da mesma maneir                   | a que                                               |
| <b>SIGAA</b><br>(Acadêmico) | <b>SIPAC</b><br>(Administrativo) | SIGRH<br>(Sistema Integrado de<br>Gestão de Recursos<br>Humanos)                   | SIGPP<br>(Planejamento e Projetos)                                                     | SIGED<br>(Gestão Eletrônica de<br>Documentos) | <b>SIGAdmin</b><br>(Administração e<br>Comunicação) |
|                             | Perdeu o                         | e-mail de confirmação de cao<br>Esqueceu o login? Cliqu<br>Esqueceu a senha? Cliqu | dastro? Clique aqui para recc<br>e aqui para recuperá-lo.<br>le aqui para recuperá-la. | uperá-lo.                                     |                                                     |
|                             |                                  | Usuário:<br>Senha:                                                                 | itrar                                                                                  |                                               |                                                     |
|                             | I Funcionário,                   | Ali                                                                                | uno,                                                                                   | Famil                                         | iares,                                              |

# Clique no módulo Portal do Coordenador (Lato Sensu ou Stricto Sensu):

| F Sudeste MG                | - SIGAA - Sist                | ema Integrado de (                    | Gestão de Atividade            | s Acadêmicas                   | A+ .                     | A-   A        | juda?   Tempo de               | Sessão: 00:30 SAIR          |
|-----------------------------|-------------------------------|---------------------------------------|--------------------------------|--------------------------------|--------------------------|---------------|--------------------------------|-----------------------------|
|                             |                               |                                       | Semes                          | tre atual: 2020.1              | 🎯 Módulos                | 🔥 Cx.         | Postal (2)                     | 🍃 Abrir Chamado             |
|                             |                               |                                       |                                |                                | Canal Menu Docente       | 🕺 Alt         | erar senha                     |                             |
| MENU PRINCIP                | PAL                           |                                       |                                |                                | PORTA                    | 15            |                                |                             |
| 1                           | <u> </u>                      |                                       | ۵                              |                                |                          |               | 8                              | 8                           |
| Infantil                    | Fundamental                   | Médio                                 | Técnico                        | Técnico Integrado              | Portal do D              | ocente        | Portal do Discente             | Portal Coord.<br>Lato Sensu |
|                             | <b>-</b>                      | i i i i i i i i i i i i i i i i i i i | ۵                              |                                | A 4                      |               | 8                              | 2                           |
| Graduação                   | Lato Sensu                    | Stricto Sensu                         | Formação<br>Complementar       | Ações Acadêmicas<br>Integradas | s Portal Co<br>Stricto S | ord.<br>ensu  | Portal Coord.<br>Graduação     | Portal Coord. Pol           |
| 2                           | 6                             | <b>*</b>                              | 2                              | 2                              |                          |               | 2                              | 2                           |
| Ensino a Distância          | Pesquisa                      | Extensão                              | Monitoria                      | Assistência ao<br>Estudante    | Portal do                | Tutor         | Portal do Professo<br>Mediador | CPDI                        |
| 2                           | <u> </u>                      | 2                                     | - 47                           | 5                              |                          |               | <b>6</b>                       | <b>*</b>                    |
| Ouvidoria                   | Ambientes Virtuais            | Produção Intelectual                  | Biblioteca                     | Diplomas                       | Portal da R              | leitoria      | Relatórios de<br>Gestão        | Portal do<br>Concedente de  |
|                             | 3                             | 0                                     | <u>&amp;</u>                   |                                | <u>(</u>                 |               | 28                             | Estagio                     |
| entral de Estágios          | Residências em<br>Saúde       | Processo Seletivo                     | NEE                            | Avaliação<br>Institucional     | Portal Co<br>Ensino F    | oord.<br>tede | Portal do Familiar             |                             |
| A 1                         | <b>1</b>                      | <u>6</u>                              | IME                            | <b>\$</b>                      |                          |               |                                |                             |
| Administração do<br>Sistema | Prog. de Atual.<br>Pedagógica | Relações<br>Internacionais            | Instituto Metrópole<br>Digital | Ensino em Rede                 |                          |               |                                |                             |
| OUTROS SISTE                | MAS                           |                                       |                                |                                |                          |               |                                |                             |
| <b>37</b>                   | 2                             | <b>1</b>                              | 2                              |                                |                          |               |                                |                             |
| Administrativo<br>(SIPAC)   | Recursos Humanos<br>(SIGRH)   | Planejamento<br>(SIGPP)               | SIGAdmin                       |                                |                          |               |                                |                             |

O coordenador de curso *lato sensu* deve se atentar para selecionar a Turma de Entrada de interesse de acordo com o ano.

| Não há notícias cadastradas.                                                                                                    |                           |   | Portal da<br>Coordenação Lato Sensu                                                                 |               |  |
|----------------------------------------------------------------------------------------------------|---------------------------|---|----------------------------------------------------------------------------------------------------|---------------|--|
|                                                                                                    |                           |   | ENGENHARIA DE SEGURANÇA DO TRABALHO :<br>SJR-COORDENAÇÃO GERAL DE PESQUISA, INOVAÇÃO I<br>GRADUAÇÃO | 2020<br>E PÓS |  |
|                                                                                                    |                           |   | > MUDAR DE CURSO <                                                                                  | ~             |  |
| companhamento do Curso                                                                                                    |                           |   | > MUDAR DE CURSO <<br>ENGENHARIA DE SEGURANCA DO TRABALHO 2                                         | 019/SIRCGPIP  |  |
| ligo Nome                                                                                                    | Situação                  |   |                                                                                                    |               |  |
| INTRODUÇÃO À ENGENHARIA DE SEGURANÇA DO TRABALHO<br>107001 Turma 20190201<br>Periodo: 13/02/2020 a 10/07/2020 Local: São João del-Rei | ABERTA                    | 8 | Inscrições para Seleção<br>12/02/2020 a 12/02/2020                                                  |               |  |
| Gerência de Riscos<br>107002 - Turma 20190201<br>Periodo: 13/02/2020 a 10/07/2020 Local: São João del-Rei                             | ABERTA                    | 8 | Periodo do Curso<br>13/02/2020 a 13/09/2021<br>Limite para submissão do relatório final             |               |  |
| Higiene do Trabalho 1<br>107003 - Turma 20200101<br>Periodio: 13/02/2020 a 10/07/2020 Local: São João del-Rei                         | ABERTA                    | 8 | até 28/10/2021                                                                                      |               |  |
| O Ambiente e as Doenças do Trabalho 1<br>107004 Turma 20190201<br>Periodo: 13/02/2020 a 10/07/2020 Local: São João del-Rei            | ABERTA                    | 8 | Eletrônicos                                                                                         |               |  |
| O Ambiente e as Doenças do Trabalho 2<br>107016 Turma 20190201<br>Periodo: 13/02/2020 a 10/07/2020 Local: São João del-Rei            | ABERTA                    | 8 |                                                                                                    |               |  |
| Drum de Cursos                                                                                                    |                           |   |                                                                                                    |               |  |
| Caro Coordenador, este fórum é destinado para discussões relacionadas ao seu c<br>curso e a coordenação tem acesso a ele.             | curso. Todos os alunos do |   |                                                                                                    |               |  |
| Cadastrar novo tópico para este fórum                                                                                                 |                           |   |                                                                                                    |               |  |
| Nenhum item foi encontrado                                                                                                    |                           |   |                                                                                                    |               |  |

## Em seguida clique em:

- lato sensu: clique em "Turmas..."Cadastrar Turma".

| IF Sudeste MG - SIGAA - Sistema Integrad      | do de Gestão de Atividades Acadêmicas | A+ /              | A- Ajuda? Tempo d            | le Sessão: 00:30 SAIR |
|-----------------------------------------------|---------------------------------------|-------------------|------------------------------|-----------------------|
|                                               | Semestre atual: 2020.1                | 🎯 Módulos         | 🍏 Caixa Postal               | ≽ Abrir Chamado       |
|                                               |                                       | 📲 Menu Docente    | 🔗 Alterar senha              |                       |
| 💿 Cadastro 🛛 😹 Matrículas   📩 Curso   🐉 Aluno | 🚠 Turmas   🗋 Relatórios   🔍 Consulta  | as 丨 🔍 Página WEB | 📲 🖥 Outros                   |                       |
| Não há notícias cadastradas.                  | Consultar/Alterar/Remover Turma       |                   | Portal<br>Coordenação L      | da<br>.ato Sensu      |
|                                               |                                       |                   | 2019<br>JFA-COORDENAÇÃO DE F | PÓS-GRADUAÇÃO         |
| •                                             |                                       | >                 | MUDAR DE CORSU <             |                       |

- stricto sensu: clique em "Turmas..."Criar Turma".

|                                                               | tividades Academicas   | A                 | + A-   A]UGa?   Temp | o de Sessão: 00:30 SAIR |
|---------------------------------------------------------------|------------------------|-------------------|----------------------|-------------------------|
|                                                               | Semestre atual: 2020.1 | 🎯 Módulos         | 🍏 Caixa Postal       | 🍗 Abrir Chamado         |
|                                                               |                        | 📲 Menu Docente    | 🔗 Alterar senha      |                         |
| 💿 Cadastros   🐉 Aluno   🐣 Turmas 🛛 🔒 Matrículas   🔍 Consultas | 🗋 Relatórios 丨 🚞 Bibl  | lioteca   💻 Págin | a WEB   🚺 Outros     |                         |
| Não há notícias cadas                                         |                        |                   | Coordenação de       | Pós-Graduação           |
|                                                               |                        |                   | Calendário 202       | 0.1                     |

Para ambas as modalidades *lato* e *stricto sensu*, clique em "Buscar". Selecione a disciplina a ser criada no ícone seta verde.

| Sudes  | ste MG - SIGAA -                       | Sistema Integrado de Gestão de Atividades Acad | lêmicas       | A+ A           | -   Ajuda?   Tem | npo de Sessão: 0 | 0:30 <b>SA</b> | IR |
|--------|----------------------------------------|------------------------------------------------|---------------|----------------|------------------|------------------|----------------|----|
|        |                                        | Semestre atua                                  | al: 2020.1 🤘  | Módulos        | 🍏 Caixa Postal   | 🍗 Abrir (        | Chamado        |    |
|        |                                        |                                                | -             | 🖀 Menu Docente | 👷 Alterar senha  |                  |                |    |
| ORTAL  | DO COORDENADOR L                       | ato Sensu > Cadastro de Turmas > Busc          | AR COMPO      | NENTES CURRICU | LARES            |                  |                |    |
|        |                                        |                                                |               |                |                  |                  |                |    |
|        |                                        | Busca de Componentes                           | CURRICUL      | ARES           |                  |                  |                |    |
|        | Código:                                |                                                |               |                |                  |                  |                |    |
|        | Nome:                                  |                                                |               |                |                  |                  |                |    |
|        | Modalidade:                            | SELECIONE X                                    |               |                |                  |                  |                |    |
|        | Nodandade.                             |                                                | a da Fara     |                |                  |                  |                |    |
|        | <ul> <li>Unidade Responsave</li> </ul> | I: JFA-COORDENAÇÃO DE POS-GRADUAÇÃO - Jui      | iz de Fora    |                |                  | ~                |                |    |
|        |                                        | Russer Cano                                    | olar          |                |                  |                  |                |    |
|        |                                        | Buscar Canc                                    | ciai          |                |                  |                  |                |    |
|        |                                        | 🕥: Selecionar Co                               | mponente      |                |                  |                  |                |    |
|        |                                        | COMPONENTES CURRICULARES                       | ENCONTRAL     | oos (10)       |                  |                  |                |    |
| Código | Nome                                   |                                                | CH T<br>Total | Гіро           |                  | Mod.<br>Educação | Ativo          |    |
| FA0089 |                                        |                                                | 36 h D        | DISCIPLINA     |                  | Presencial       | Sim            | 6  |
| FA0092 |                                        |                                                | 36 h D        | DISCIPLINA     |                  | Presencial       | Sim            | 6  |
| FA0094 |                                        |                                                | 36 h D        | DISCIPLINA     |                  | Presencial       | Sim            | 6  |
| FA0088 |                                        |                                                | 36 h D        | DISCIPLINA     |                  | Presencial       | Sim            | (  |
| FA0090 |                                        |                                                | 36 h D        | DISCIPLINA     |                  | Presencial       | Sim            | 6  |
| FA0098 |                                        |                                                | 36 h D        | DISCIPLINA     |                  | Presencial       | Sim            | 6  |
| FA0097 |                                        |                                                | 36 h D        | DISCIPLINA     |                  | Presencial       | Sim            | 6  |
| FA0093 |                                        |                                                | 36 h D        | DISCIPLINA     |                  | Presencial       | Sim            | 6  |
| ENDOOS |                                        |                                                | 36 h D        | DISCIPLINA     |                  | Presencial       | Sim            | 6  |
| TA0090 |                                        |                                                |               |                |                  |                  |                |    |

Siga os passos a seguir para criar cada disciplina desejada:

Preencha os campos com os dados da disciplina, indicando nos campos "Início" e "Fim" com as datas de começo e término do semestre 2020.1 definido no novo calendário do ERE, aprovado no Conselho de *Campus*.

| - SUGESTE MG - SIGAA - Sistema Integrado de Gestao de Atividades Academicas                       | A+ .                  | A-   AJUUd?  lem       | po de Sessao: 00:30 🏼 SP |
|---------------------------------------------------------------------------------------------------|-----------------------|------------------------|--------------------------|
| Semestre atual: 2020.1                                                                            | 🎯 Módulos             | 🍏 Caixa Postal         | 🍗 Abrir Chamado          |
|                                                                                                   | 😋 Menu Docente        | 🔗 Alterar senha        |                          |
| 📀 Cadastros   🐉 Aluno   🗄 Turmas   🔒 Matrículas   🔍 Consultas 🗋 Relatórios   🔜 Bibl               | ioteca   💻 Página V   | VEB   🚺 Outros         |                          |
| Portal do Coordenador Stricto > Cadastro de Turmas > Dados Gerais                                 |                       |                        |                          |
|                                                                                                   |                       |                        |                          |
| Caro Usuário,                                                                                     |                       |                        |                          |
| Nesta tela você deve entrar com os dados gerais da turma. As datas de início e fim das turmas não | podem ser alteradas ( | e são preenchidas auto | omaticamente com as      |
| datas de inicio e fim do período letivo, caso as datas não sejam preenchidas entre em contato com | o DAE.                |                        |                          |
|                                                                                                   |                       |                        |                          |
|                                                                                                   |                       |                        |                          |
| DADOS DA TURMA                                                                                    |                       |                        |                          |
| ADOS DO COMPONENTE CURRICULAR                                                                     | ~                     |                        |                          |
| Tino do Componente: DISCIPLINA                                                                    |                       |                        |                          |
| CH Total: 60 h                                                                                    |                       |                        |                          |
| ados Gerais da Turma                                                                              |                       |                        |                          |
| Tipo da Turma: REGULAR                                                                            |                       |                        |                          |
| Modalidade: Presencial                                                                            |                       |                        |                          |
| Ano-Período: 🖈 2020 - 1                                                                           |                       |                        |                          |
| Capacidade de Alunos: 🖈                                                                           |                       |                        |                          |
| Local: *                                                                                          |                       |                        |                          |
|                                                                                                   |                       |                        |                          |
| Observações ao Aluno: 🗹                                                                           |                       | 11                     |                          |
| Início: * 12/03/2020                                                                              |                       |                        |                          |
| Fim: 🖈 18/12/2020                                                                                 |                       |                        |                          |
| << Selecionar Outro Componente Cancelar P                                                         | róximo Passo 👍        |                        |                          |
|                                                                                                   |                       |                        |                          |

Os novos horários deverão ser adicionados seguindo os seguintes passos (não se aplica a cursos a distância):

1º) No campo "Período do Horário", adicione a data de início e fim da disciplina.

2º) No campo "Grade de Horários" selecione o dia da semana-horários em que as aulas acontecerão no ERE;

3º) Clique em "Adicionar o Horário" após indicar "Período do Horário" e selecionar os itens da "Grade de Horário";

<u>Importante:</u> caso a disciplina tenha horário alternado (ex. aulas a cada 15 dias, encontros, etc), a indicação de "período de horário" deverá ser realizada várias vezes, indicando cada data.

Ex. a disciplina terá aulas nos dias 25 de agosto, 25 de setembro, 25 de outubro, 25 de novembro, 10 de dezembro. Neste caso, indicar "Período do Horário" 25/08/2020 a 25/08/2020, indicar o dia da semana e horário na grade de horários e adicionar. Repetir o procedimento com cada data.

4º) Confira os horários adicionados e clique em "Próximo Passo".

| Componente: QI<br>CH Total: 30<br>Horário 6N<br>Ano-Período: 20<br>Capacidade: 30<br>Local: Sa<br>Início - Fim: 20<br>Docente(s)<br>Duração das aulas: 60 | W07001 - METODOLOGI<br>h<br>12 (20/03/2020 - 17/04,<br>20.1<br>aluno(s)<br>la 2135<br>/03/2020 - 17/12/2020<br>minutos | A DO TRABALH<br>(2020), 6N12 (<br>Código da | O CIENTÍF<br>CH Aula: 3<br>(24/04/202<br>Turma: 2<br>Tipo: F | ICO<br>00h<br>00 - 15/05<br>0190201<br>REGULAR | /2020), 6N   | 112 (22/05 | /2020 - 10 | )/07/2020) |         |
|----------------------------------------------------------------------------------------------------|----------------------------------------------------------------------------------------------------|---------------------------------------------|--------------------------------------------------------------|------------------------------------------------|--------------|------------|------------|------------|---------|
|                                                                                                    |                                                                                                    | Ho                                          | RÁRIO D                                                      | A TURM                                         | A            |            |            |            |         |
| INICIO E FIM DO HORÁ<br>1º) Período d                                                                                                    | RIO<br>o Horário: * 21/09/20                                                                                           | e à 17/                                     | 12/2020                                                      | Usa                                            | o mesmo      | período da | Turma      |            |         |
| GRADE DE HORÁRIOS                                                                                                    |                                                                                                    |                                             |                                                              | 103                                            |              |            |            |            |         |
|                                                                                                    | Expressão do Hora                                                                                                    | no:                                         | SEC                                                          | Teo                                            | Atualizar Gi | out        | Sev        | Sán        |         |
|                                                                                                    | 13:00 - 14:00                                                                                                    |                                             |                                                              |                                                |              |            |            |            |         |
|                                                                                                    | 14:00 - 15:00                                                                                                    |                                             |                                                              |                                                |              |            |            |            |         |
|                                                                                                    | 15:00 - 16:00                                                                                                    |                                             |                                                              |                                                |              |            |            |            |         |
| 2º)                                                                                                    | 16:10 - 17:10                                                                                                    |                                             |                                                              |                                                |              |            |            |            |         |
| 2 )                                                                                                    | 17:10 - 18:10                                                                                                    |                                             |                                                              |                                                |              |            |            |            |         |
|                                                                                                    | 18:40 - 19:40                                                                                                    |                                             |                                                              |                                                |              |            |            |            |         |
|                                                                                                    | 19:40 - 20:40                                                                                                    |                                             |                                                              |                                                |              |            |            |            |         |
|                                                                                                    | 20:50 - 21:50                                                                                                    |                                             |                                                              |                                                |              |            |            |            |         |
|                                                                                                    | 21:50 - 22:50                                                                                                    | 201                                         | Π                                                            |                                                |              |            | Π          |            |         |
|                                                                                                    |                                                                                                    | 3º)                                         | Adicionar                                                    | Horário                                        |              |            |            |            |         |
| Depience Apresente                                                                                                    |                                                                                                    | ę                                           | : Remov                                                      | er Perío                                       | lo           |            |            |            |         |
| PERIODOS ADICIONADO                                                                                                    | 5<br>Period                                                                                                    | 0                                           |                                                              |                                                |              |            |            |            | Horário |
|                                                                                                    | 20/03/2020 - 12                                                                                                    | 7/04/2020                                   |                                                              |                                                |              |            |            |            | 6N12 0  |
|                                                                                                    | 24/04/2020 - 15                                                                                                    | 5/05/2020                                   |                                                              |                                                |              |            |            |            | 6N12 🞯  |
|                                                                                                    | 22/05/2020 - 10                                                                                                    | 0/07/2020                                   |                                                              | 1                                              |              |            |            |            | 6N12 🥑  |
|                                                                                                    |                                                                                                    | · Denne Antoni                              |                                                              | In Def                                         |              |            | 10\        |            |         |

1°) Clique na Aba "Docentes do Curso" e selecione o(a) docente responsável pela disciplina. Se a disciplina contar com mais de um docente, os passos a seguir deverão ser repetidos (até o 5° passo).

<u>Importante:</u> no caso de mais de um docente ministrando a disciplina, o somatório das cargas horárias dos docentes deverá ser exatamente igual à carga horária total da disciplina;

2º) Inclua a carga horária do docente. Se apenas um docente, esse campo será preenchido com a carga horária total da disciplina;

3º) Inclua o(s) período(s), que serão os mesmos estabelecidos na tela anterior (não se aplica a cursos a distância);

4º) Inclua os dias e horários, que serão os mesmos estabelecidos na tela anterior (não se aplica a cursos a distância);

5°) Clique em "Adicionar".

Caso se aplique, lembre-se de repetir os passos (1º ao 5º) para inserção de outro(s) docente(s); 6º) Clique em "Próximo Passo".

| Ano-Período<br>Capacidade<br>Local<br>Início - Fim<br>Docente(s) | : 2020.1<br>: 30 aluno(s)<br>: Sala 2135<br>: 20/03/2020 - 17/1<br>:      | <b>Código da Tu</b><br>2/2020                 | Irma: 20190201<br>Tipo: REGULAR  |                         |                                                 |  |
|------------------------------------------------------------------|---------------------------------------------------------------------------|-----------------------------------------------|----------------------------------|-------------------------|-------------------------------------------------|--|
|                                                                  |                                                                           | 1                                             | Docentes                         |                         |                                                 |  |
| 1º) Docentes do Curso                                            | Docentes Que Não<br>entes do Curso: *                                     | Pertencem ao Programa<br>SELECIONE UM DOCENTE | Docentes Extern                  | 105<br>V                | 1º)                                             |  |
| 2º) Carga Horária: * 10<br>3º) Período: * 20/03/20               | h<br>B à 17/04/20                                                         |                                               |                                  |                         |                                                 |  |
| Horários no Período: *                                           | Período<br>de 20/03/2020 a<br>17/04/2020<br>de 24/04/2020 a<br>15/05/2020 | Domingo Segunda T                             | erça Quarta                      | Quinta Sex              | ta Sábado<br><sup>N1</sup> 4⁰)<br><sup>N1</sup> |  |
|                                                                  | de 22/05/2020 a<br>10/07/2020<br>de 21/09/2020 a<br>17/12/2020            |                                               |                                  | □ 6<br>□ 6<br>□ 6       | N1<br>N2<br>N1                                  |  |
|                                                                  |                                                                           |                                               | Adicionar                        | 5º)                     |                                                 |  |
|                                                                  |                                                                           | Não há doc<br><< Passo Anterior               | entes para esta<br>Cancelar Próx | turma.<br>kimo Passo >> |                                                 |  |

Confira os dados preenchidos e clique em "Cadastrar"

| IF Sudeste MG - SI       | GAA - Sistema Integrado de Gest             | ão de Atividades Acadêmicas          | A+                    | + A-   Ajuda?   Temp         | o de Sessão: 00:30 SAIR |
|--------------------------|---------------------------------------------|--------------------------------------|-----------------------|------------------------------|-------------------------|
|                          |                                             | Semestre atual: 2020.1               | 🎯 Módulos             | 🍏 Caixa Postal               | 🍗 Abrir Chamado         |
|                          |                                             |                                      | 📲 Menu Docente        | 🔗 Alterar senha              |                         |
| 🛈 Cadastros \mid 🐉 Alunc | )   🚠 Turmas   🗟 Matrículas   🔍 C           | Consultas 🗋 Relatórios 丨 🛅 Bib       | ioteca   🖭 Página     | WEB   🚺 Outros               |                         |
| PORTAL DO COORDE         | NADOR STRICTO > RESUMO DA TU                | JRMA                                 |                       |                              |                         |
|                          |                                             | D                                    |                       |                              |                         |
|                          |                                             | DADOS DA TURMA                       |                       |                              |                         |
| DADOS BÁSI               | lcos                                        |                                      |                       |                              |                         |
|                          | Componente Curricular:                      | · · · · ·                            |                       |                              |                         |
|                          | Tipo do Componente: DISCIPLINA              |                                      |                       |                              |                         |
|                          | CH: 60 h                                    |                                      |                       |                              |                         |
|                          | Docente(s):                                 |                                      |                       |                              |                         |
|                          | Local: teste                                |                                      |                       |                              |                         |
|                          | Horário: 6M123 (12/0                        | 03/2020 - 18/12/2020)                |                       |                              |                         |
|                          | Ano-Período: 2020.1                         |                                      |                       |                              |                         |
|                          | Período de Aulas: 12/03/2020                | - 18/12/2020                         |                       |                              |                         |
|                          | Modalidade: Presencial                      |                                      |                       |                              |                         |
|                          | Capacidade de Alunos: 10                    |                                      |                       |                              |                         |
|                          | Total de Matriculados: 0                    |                                      |                       |                              |                         |
|                          | Cadastrar << Dados                          | Gerais << Horário da Turma           | << Docentes Ca        | ncelar                       |                         |
|                          |                                             | Portal do Coordenador Stricto        |                       |                              |                         |
| SIGAA   I                | nstituto Federal do Sudeste de MG - 3257-41 | 00   Copyright © 2006-2020 - IF Sude | ste MG - sigtesteapp. | ifsudestemg.edu.br.inst1 - v | 3.32.17                 |

# Figura 1. Escolha do curso para o qual será feita a criação de turma/disciplina (parágrafo único do Art. 5º desta Instrução Normativa)

| Não há notícias cadastradas.                                                                                                    |                          |   | Portal da<br>Coordenação Lato Sensu                                 | 020          |
|----------------------------------------------------------------------------------------------------|--------------------------|---|---------------------------------------------------------------------|--------------|
|                                                                                                    |                          |   | SJR-COORDENAÇÃO GERAL DE PESQUISA, INOVAÇÃO E<br>GRADUAÇÃO          | PÓS          |
|                                                                                                    |                          |   | > MUDAR DE CURSO <                                                  | ~            |
| Acompanhamento do Curso                                                                                                    |                          |   | ENGENHARIA DE SEGURANÇA DO TRABALHO 20                              | 019/SJRCGPIP |
| ódigo Nome                                                                                                    | Situação                 |   |                                                                     |              |
| INTRODUÇÃO À ENGENHARIA DE SEGURANÇA DO TRABALHO<br>ST07001 Turma 20190201<br>Período: 13/02/2020 a 10/07/2020 Local: São João del-Rei | ABERTA                   | 8 | Inscrições para Seleção<br>12/02/2020 a 12/02/2020                  |              |
| Gerência de Riscos<br>5107002 Turma 20190201<br>Periodo: 13/02/2020 a 10/07/2020 Local: São João del-Rei                               | ABERTA                   | 8 | 13/02/2020 a 13/09/2021<br>Limite para submissão do relatório final |              |
| Higiene do Trabalho 1<br>5107003 Turma 20200101<br>Período: 13/02/2020 a 10/07/2020 Local: São João del-Rei                            | ABERTA                   | 8 | até 28/10/2021                                                      | -            |
| O Ambiente e as Doenças do Trabalho 1<br>Turma 20190201<br>Periodo: 13/02/2020 a 10/07/2020 Local: São João del-Rei                    | ABERTA                   | 8 | Eletrónicos                                                         |              |
| O Ambiente e as Doenças do Trabalho 2<br>ST07016 Turma 20190201<br>Período: 13/02/2020 a 10/07/2020 Local: São João del-Rei            | ABERTA                   | 8 |                                                                     |              |
| Forum de Cursos                                                                                                    |                          |   |                                                                     |              |
| Caro Coordenador, este fórum é destinado para discussões relacionadas ao seu cu<br>curso e a coordenação tem acesso a ele.             | irso. Todos os alunos di | • |                                                                     |              |
| Cadastrar novo tópico para este fórum                                                                                                  |                          |   |                                                                     |              |
| Nenhum item foi encontrado                                                                                                    |                          |   |                                                                     |              |
| Portal do Coorden                                                                                                    | ador Lato Sensu          |   |                                                                     | 111111       |